# INOVANCE

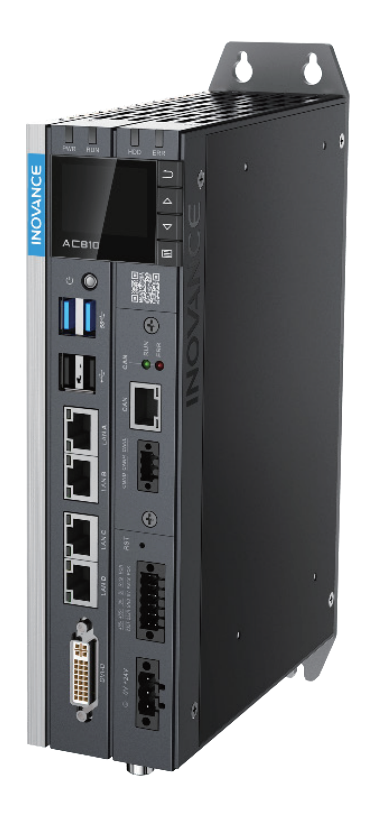

# AC800 Series

# Intelligent Machine Controller

Hardware

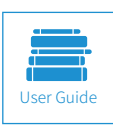

A00 Document No. 19011381

# Preface

Thank you for purchasing the AC800 intelligent machine controller developed and manufactured independently by Inovance.

Before using this product, carefully read this guide and the related manuals mentioned in this guide.

- Note
   In the drawings of this guide, covers or casings may be removed to show the details of the equipment. Remember to install the covers or casings as specified before working on the equipment.
- The drawings in the manual are shown for description only and may not match the product you purchased.
- The instructions are subject to change, without notice, due to product upgrade, specification modification as well as efforts to increase the accuracy and convenience of the manual. The latest guide can be downloaded from our website www.inovance.com.
- In case of any problem during use, contact our agents or customer service center. Customer service: 400-777-1260, Email: UM@inovance.cn

## Unpacking

The equipment is delivered with the following accessories:

- 1) A 3-pin plug for power wiring
- 2) Two 6-pin plugs for DI/DO and communication wiring
- 3) A user guide

If any of these items are missing or damaged, contact your dealer or sales representative immediately

## **Related Documents**

Documents related to the controller are as follows:

AC800 Series Intelligent Machine Controller Hardware User Guide

AC800 Series Intelligent Machine Controller User Guide

Medium-sized PLC Software User Guide

## **Product Features**

- Appearance: Booksize all-metal design, with good heat dissipation and EMC performance.
- Axis capacity: Dual EtherCAT bus interfaces supporting up to 256 axes, electronic cam and electronic gear.
- Abundant motion control functions. Provides robot motion models and related function blocks, as well as PTP, CNC, and CAM motion function blocks.
- Information network: supports 2-channel 1 Gbps Gigabit Ethernet, ModbusTCP, and OPC UA Sever.
- Expandability: 4-channel high-speed USB interface, supporting keyboard and mouse operation, and development of other drivers. Support for multifunctional expansion cards to meet customized needs.
- Maintenance: Field diagnosis through an LCD display, pluggable connectors, and replaceable fan and battery.
- Ease of use: Codesys-based IEC programming model platform, supporting various function libraries.

# Contents

| Preface                            | 2  |
|------------------------------------|----|
| Unpacking                          | 2  |
| Related Documents                  | 2  |
| Product Features                   | 2  |
| System Startup Process             | 6  |
| About this Guide                   | 7  |
| Standard Compliance                | 7  |
| Revision History                   | 7  |
| 1 Safety Precautions               | 8  |
| Disclaimer                         |    |
| Safety Levels and Definitions      | 8  |
| Safety Instructions                | 8  |
| 2 Product Information              | 10 |
| 2.1 Nameplate and Model Number     |    |
| 2.2 Components and Functions       |    |
| 2.2.1 Appearance                   | 11 |
| 2.2.2 LED State Indicators         | 12 |
| 2.2.3 Power Button                 | 12 |
| 2.2.4 External Expansion Card Slot | 13 |
| 2.2.3 Display and Buttons          | 13 |
| 2.2.5 Interfaces                   | 14 |
| 2.2.6 Spare Parts and Options      | 16 |
| 3 Product Specifications           | 17 |
| 3.1 Basic Specifications           | 17 |
| 3.2 Environmental Specifications   |    |
| 3.3 EMC Specifications             |    |
| 4 Installation and Fixing          | 19 |
| 4.1 Installation Requirements      |    |
| 4.1.1 Installation Environment     | 19 |
| 4.1.2 Installation Space           | 19 |
| 4.1.3 Safety Precautions           | 20 |

| 4.2 Installation                                    | 20 |
|-----------------------------------------------------|----|
| 4.2.1 Installation Dimensions                       | 20 |
| 4.2.2 Installation Methods                          | 21 |
| 4.3 Installing and Removing the Fan                 | 21 |
| 4.4 Installing and Removing the Battery             | 22 |
| 4.5 Installing and Removing the Expansion Card Slot | 22 |
| 5 Wiring                                            | 24 |
| 5.1 Wiring Instructions                             | 24 |
| 5.1.1 Grounding                                     | 24 |
| 5.1.2 Requirements                                  | 24 |
| 5.1.3 Installation of the Filter                    | 25 |
| 5.2 Wiring of Power Input Terminal                  | 26 |
| 5.3 Wring of I/O Communication Interface            | 26 |
| 5.3.1 Wring of I/O Communication Interface          | 27 |
| 5.3.2 Wiring of UPS and status I/Os                 |    |
| 5.3.3 RS485 Bus Wiring Instructions                 | 29 |
| 5.3.4 RS232 Bus Wiring Instructions                 |    |
| 5.5 Wring of Network Ports                          |    |
| 5.5.1 Communication Specifications                  |    |
| 5.5.2 Ethernet Cabling                              |    |
| 5.5.3 EtherCAT Cabling                              |    |
| 5.5.4 Requirements on Communication Cable           |    |
| 5.6 Display Interface                               |    |
| 5.7 USB Port                                        | 35 |
| 5.8 Cable Selection and Preparation                 |    |
| 5.8.1 Cable Selection                               |    |
| 5.8.2 Cable Preparation                             |    |
| 6 Operating Instructions                            |    |
| 6.1 Power-on                                        |    |
| 6.1.1 PLC Startup                                   |    |
| 6.1.2 Operation when PLC is Operable                |    |
| 6.2 Power-off                                       |    |
| 6.2.1 Operation at Power-off                        |    |
| 6.2.2 Operations at Instantaneous Power-off         | 40 |
| 6.2.3 Operations after Power-off Estimation         | 41 |

| 6.3 Display41                                                  |
|----------------------------------------------------------------|
| 6.3.1 Menus                                                    |
| 6.3.2 Main Page                                                |
| 6.3.3 Main Menu                                                |
| 6.3.4 Page Switchover                                          |
| 6.4 System Upgrade49                                           |
| 7 Programming Tool                                             |
| 7.1 Obtaining the Programming Tool50                           |
| 7.2 Programming Environment and Software Installation50        |
| 7.2.1 Environmental Requirements50                             |
| 7.2.2 Installation50                                           |
| 7.2.3 Uninstalling InoProShop                                  |
| 8 Maintenance                                                  |
| 8.1 Periodical Maintenance and Inspection55                    |
| 8.2 Maintenance of the Battery56                               |
| 8.3 Maintenance of the Fan57                                   |
| Appendix58                                                     |
| Appendix 1 Process Codes and Error Codes during BIOS Startup58 |
| Appendix 2 Controller Related Error Codes60                    |
| Appendix 3 EtherCAT Related Fault Codes62                      |

## System Startup Process

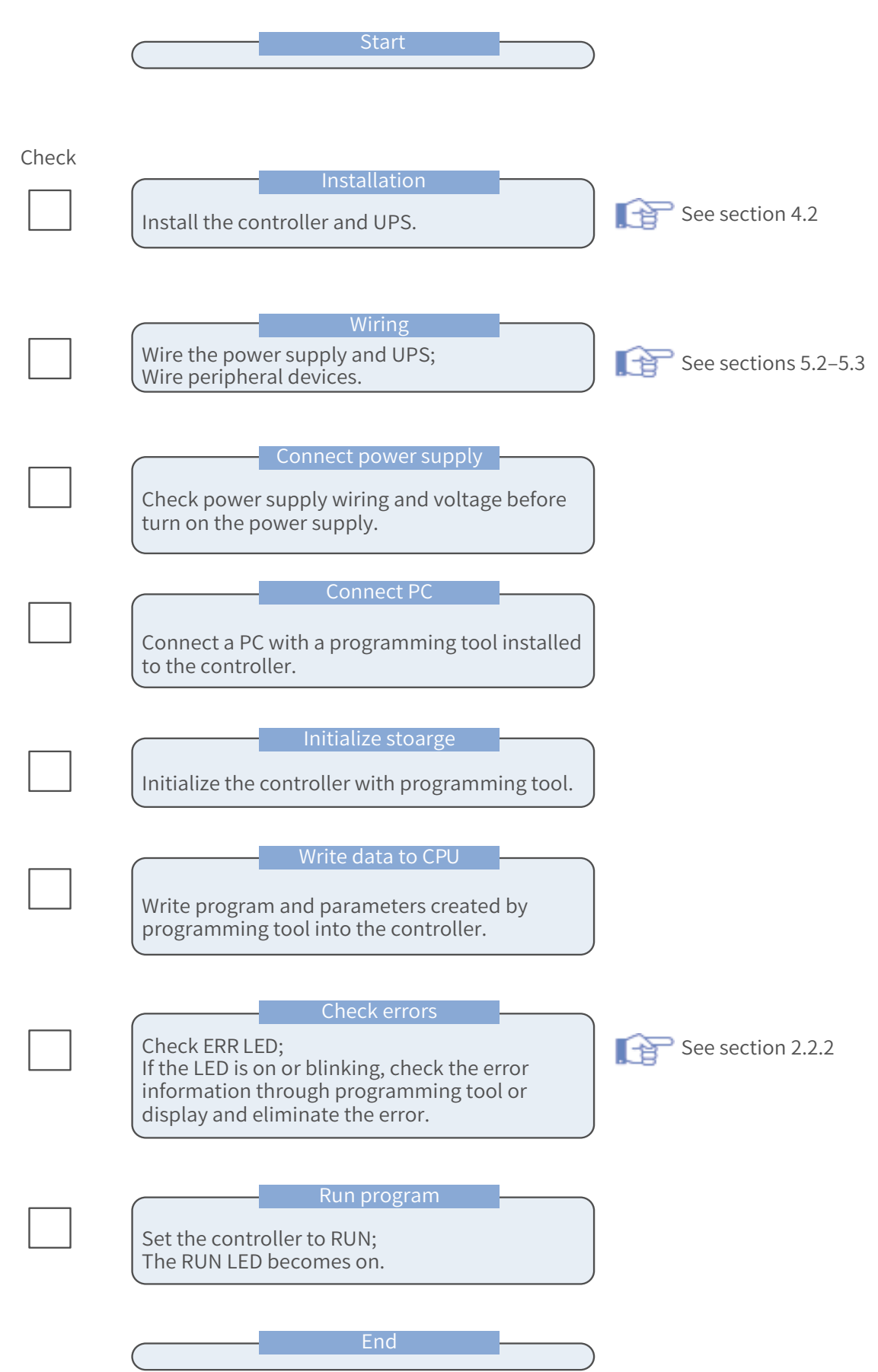

## About this Guide

For the users who use this product for the first time, read the manual carefully. If in doubt concerning some functions or performances, contact the technical support personnel of Inovance to ensure correct use.

## **Standard Compliance**

See the nameplate for standard compliance of a product.

| Certification     | Mark | Directive     |            | Standard                      |
|-------------------|------|---------------|------------|-------------------------------|
|                   |      | EMC directive | 2014/30/EU | EN 61800-3                    |
|                   |      | LVD directive | 2014/35/EU | EN 61800-5-1                  |
| CE certification  |      | RoHS          | 2011/65/EU |                               |
|                   |      | directive     |            | EN 20281                      |
| TUV certification | SB   | -             |            | EN 61800-5-1                  |
| UL certification  |      | -             |            | UL61800-5-1<br>C22.2 No.14-13 |
| EAC certification | EAC  | -             | -          | CU-TR                         |
| KCC certification | M    | -             | -          |                               |
| 3C certification  |      | -             | -          |                               |

Any final equipment or device that integrates our products shall not be deemed CE compliant. It is the integrator's responsibility to prove the compliance.

For more information about certification, consult our agent or sales persons.

## **Revision History**

| Date    | Version | Description   |
|---------|---------|---------------|
| 2021-01 | A00     | First release |

# **1 Safety Precautions**

## Disclaimer

1. Before installing, using, and maintaining this product, read the safety precautions carefully.

2. To avoid personal injury and equipment damage, follow the signs on the equipment and all the safety instructions in this user guide.

3. The "CAUTION", "WARNING" and "DANGER" signs are only supplements to the safety instructions.

4. Use this equipment in its intended environment. Damage caused by improper use is not covered by the warranty.

5. Inovance shall not be liable for any personal injuries or property damage caused by improper use.

## **Safety Levels and Definitions**

Danger The "DANGER" sign indicates that failure to comply with the notice will result in severe personal injuries or even death.

WARNING

WARNING The "WARNING" sign indicates that failure to comply with the notice may result in severe personal injuries or even death.

CAUTION The "CAUTION" sign indicates that failure to comply with the notice may result in minor or moderate personal injury or damage to the equipment.

## **Safety Instructions**

 Unpacking

 CAUTION

 Before unpacking, check that the exterior package of the equipment is not damaged, soaked, damp, or deformed.

 Unpack layer by layer. Violent knocking is strictly prohibited.

 When unpacking, check the equipment and accessories for damage, rust, and scratches.

 After unpacking, check the packing list to ensure that no item is missing.

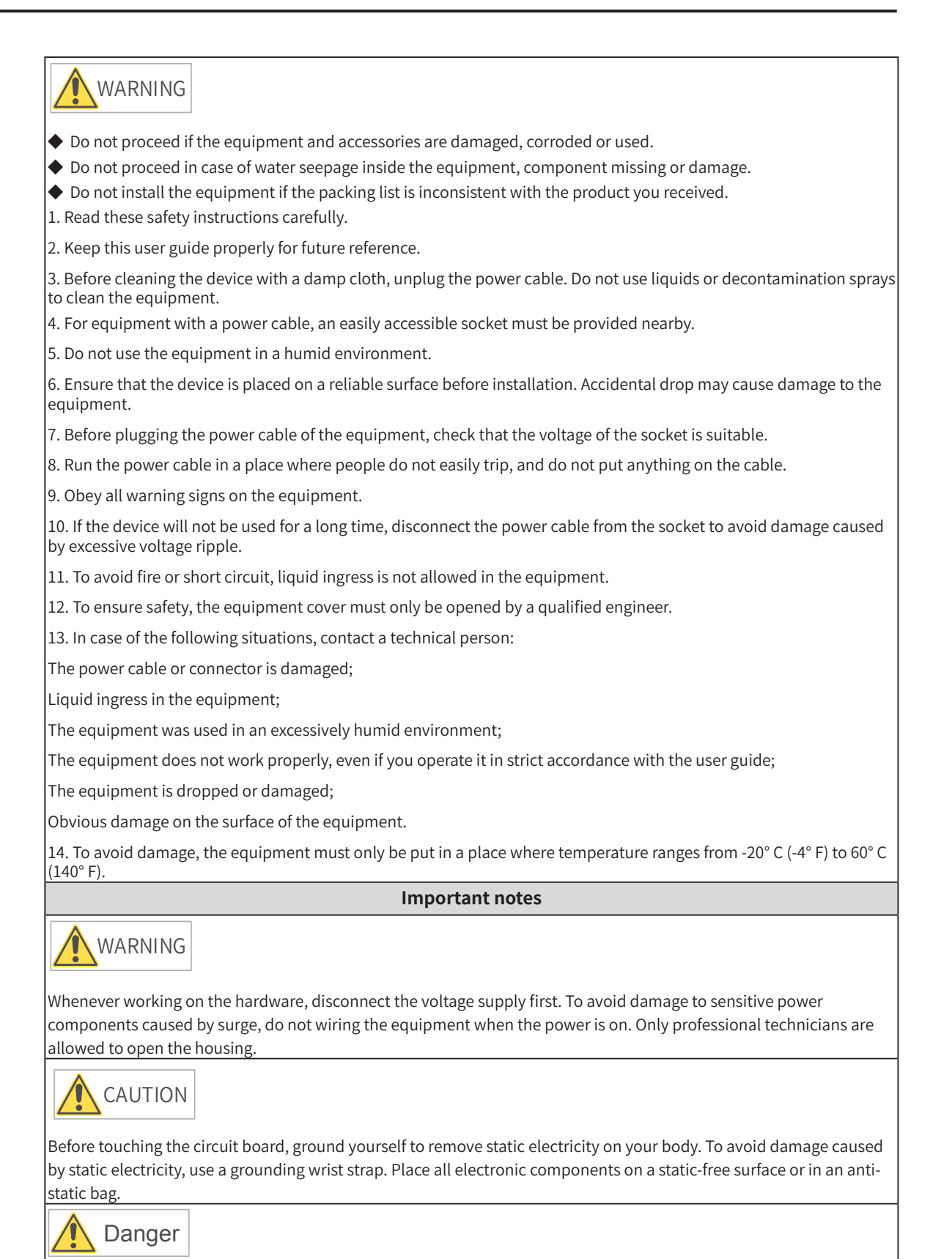

The controller is equipped with a real-time clock circuit powered by a battery. If the battery is incorrectly placed, there is a danger of explosion. Therefore, you should only use a battery that the manufacturer recommends, or equivalent. Dispose of used batteries according to the manufacturer's instructions.

According to IEC 704-1: 1982, the sound pressure level of the operator's location should not be higher than 70 dB (A)

Disclaimer: This safety instruction complies with the requirements of IEC 704-1. Inovance assumes no legal responsibility for the accuracy of its contents

# **2 Product Information**

The booksize all-metal AC800 controller delivers a variety of network interfaces and powerful motion control performance. The controller supports multiple interfaces, including up to 2 Gigabit Ethernet ports, 2 EtherCAT interfaces, 2 USB2.0 interfaces, 2 USB3.0 interfaces, 1 RS485 interface, 1 RS232 interface, and multi-function expansion interfaces.

The controller features wide working temperature range (-5 to 55 ° C) and excellent EMC performance. The controller is equipped with an Intel Celeron or Core i CPU with excellent computing capabilities, a 4 GB or above DDR4 memory and a large SSD, which make it a perfect match for high-load computing applications.

## 2.1 Nameplate and Model Number

**Description of Model Number** 

#### AC810-0122-U0R0 Mark Description Mark Software A series controller А Software specifications+version R0 Mark Structure Mark System Version Ρ Controller+display 0 Booksize С Mark System Μ Modular W Windows R Rack L Linux Т Tower U Ubuntu V Vxworks Mark Series 700 7 Mark Hardware 8 800 CPU (00-99) First 2 digits 900 9 Memory: 2<sup>n</sup>×1G(1G~16G Max512G) 3rd digit CPU Mark (n is the third digit) 0 SSD: 2<sup>n</sup>×32G(32G~256G Max16T) Celeron 4th digit (n is the fourth digit) 1 Core i series Mark Expansion Card Mark Model CAN: CAN expansion card 0 AC810 HIO: HSIO expansiion card AC801 1 First 3 digits FER: ferroelectric memory card AC802 2 FAN: fan assembly AC812 4th digit Version

### **Description of Nameplate**

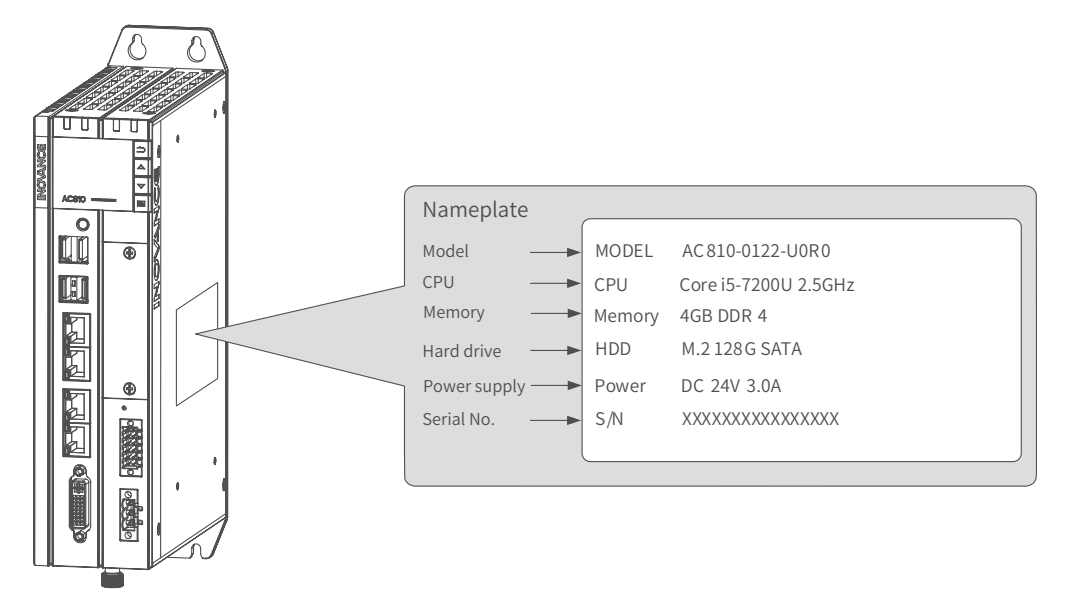

# **2.2 Components and Functions**

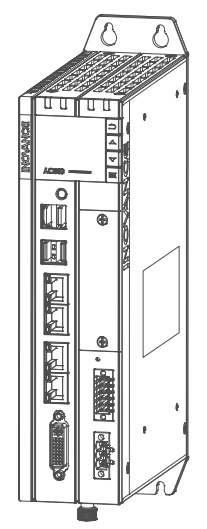

The AC800 series includes the following controllers and accessories:

| Product Type           | Description                                                                                                    | Model           | Serial No. |
|------------------------|----------------------------------------------------------------------------------------------------|-----------------|------------|
| Booksize<br>controller | Intel Core i7 U; 4 G memory; 128 G hard drive; 2<br>USB2.0 interfaces; 2 USB3.0 interfaces; 4 network<br>ports; DVI-D; with display; multi-function expansion<br>slot; internal Mini-PCIE expansion slot | AC812-0322-U0R0 | 01440143   |
| Booksize<br>controller | i5-7200u; 4 G memory; 128 G hard drive; 2 USB2.0<br>interfaces; 2 USB3.0 interfaces; 4 network ports; DVI-D;<br>with display; multi-function expansion slot; internal<br>Mini-PCIE expansion slot        | AC810-0122-U0R0 | 01440038   |
| Booksize<br>controller | 3855u; 4 G memory; 128 G hard drive; 2 USB2.0<br>interfaces; 2 USB3.0 interfaces; 4 network ports; DVI-D;<br>with display; multi-function expansion slot; internal<br>Mini-PCIE expansion slot           | AC802-0222-U0R0 | 01440101   |
| Booksize<br>controller | 3855u; 4 G memory; 64 G hard drive; 2 USB2.0<br>interfaces; 2 USB3.0 interfaces; 4 network ports; DVI-D;<br>with display; internal Mini-PCIE expansion slot                                              | AC801-0221-U0R0 | 01440103   |

## 2.2.1 Appearance

The external interfaces of the controller are shown in the following figure:

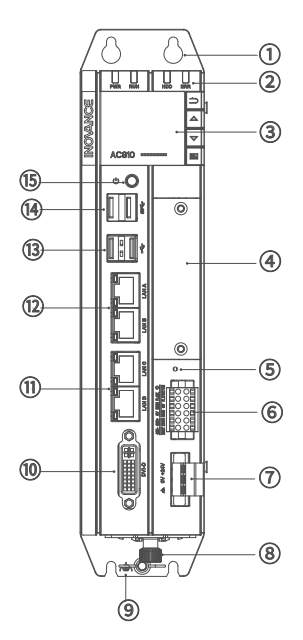

Figure 2-1 Controller interfaces

| No.   | Interface Name                       | Description                                                        |
|-------|--------------------------------------|--------------------------------------------------------------------|
| 1     | Rear earhook                         | Standard component                                                 |
| 2     | State indicator                      | For the specific definition of the indicators, see section 2.2.2   |
| 3     | Display and buttons                  | For specific functions and operations, see section 6               |
| 4     | Multi-functional expansion card slot | For CAN/optical fiber/RS232/RS485/high-speed I/O                   |
| 5     | Reset                                | Pinhole reset button                                               |
| 6     | I/O communication<br>interface       | 3 DI/2 DO, RS485/RS232, for details on the pins, see section 5.3.3 |
| 7     | Power supply terminal                | 24 V voltage input                                                 |
| 8     | Fan slot locker                      | Remove this to replace the fan and RTC battery                     |
| 9     | Grounding terminal                   | Controller grounding                                               |
| 10    | DVI-D interface                      | Standard DVI-D Display interface                                   |
| 11/12 | LAN port                             | 4 LAN ports: 2 for Ethernet and 2 for EtherCAT                     |
| 13/14 | USB Port                             | 2 USB 2.0 ports and 2 USB 3.0 ports                                |
| 15    | Power button                         | Controller startup control                                         |

## 2.2.2 LED State Indicators

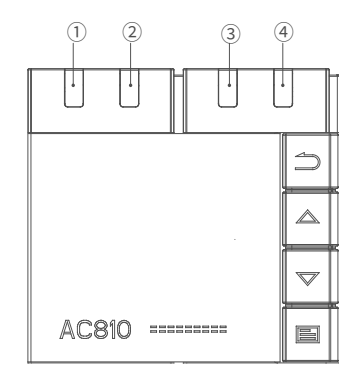

The indicators are described as follows:

| No.     | LED             | Name                   | Function         | State         | Definition                       |
|---------|-----------------|------------------------|------------------|---------------|----------------------------------|
| 1 Power |                 | Power status           | Croop            | Off: abnormal |                                  |
|         | FVIK            | indicator              |                  | Green         | On: normal                       |
|         |                 | Running                |                  |               | Off: user program is not running |
| 2       | RUN             | status                 | Operational      | Green         | Blinking: recognizing device     |
|         | indicator       |                        |                  |               | On: user program is running      |
|         |                 | Hard drive             |                  | Current       | Off: no hard drive detected      |
| 3       | 3 HDD indicator |                        | Hard drive state | Green         | Blinking: hard drive is working  |
|         |                 |                        |                  |               | Off: normal                      |
| 4 ERR   |                 | ERR Error<br>indicator | Operation error  | Red           | Blinking: Low battery            |
|         | ERR             |                        |                  |               | On: 1. overtemperature;          |
|         |                 |                        |                  |               | 2. user program error;           |
|         |                 |                        |                  |               | 3. system failure;               |

## 2.2.3 Power Button

The controller power button is located under the front panel of the controller. See the following for the details:

| No. | Operation                                        | Result                      |
|-----|--------------------------------------------------|-----------------------------|
| 1   | Power-on                                         | The controller is turned on |
| 2   | Pressing the button after power-on               | No operation                |
| 3   | Long pressing the button after power-on          | The controller is shut down |
| 4   | Pressing the button after the controller is shut | The controller is turned on |
|     | down but power is still on                       |                             |

## 2.2.4 External Expansion Card Slot

AC800 series controller supports a multi-function expansion card, which can be used as an interface for CAN communication, optical fiber, COM, Ethernet port, and high-speed I/O.

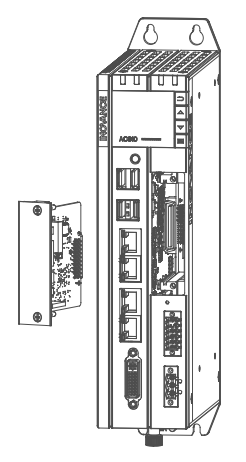

Figure 2-2 Expansion card slot

## 2.2.3 Display and Buttons

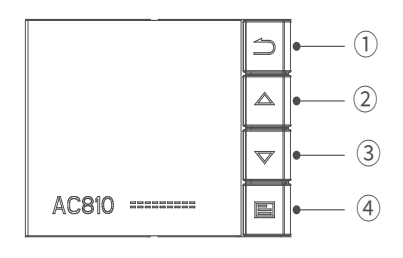

Figure 2-3 Display

The controller display is used to display basic information and perform simple commissioning. The specifications of the display are shown in the following table.

| Item         | Description           |  |  |
|--------------|-----------------------|--|--|
| Dimensions   | 31.46*36.68           |  |  |
| Visible area | 16.3*28.78            |  |  |
| Туре         | FSTN negative display |  |  |
| Resolution   | 128*64                |  |  |

Functions of the buttons are described in the following table:

| Item     | Description |
|----------|-------------|
| Button 1 | Back        |
| Button 2 | Page up     |
| Button 3 | Page down   |
| Button 4 | Enter       |

The display shows the information on the following. For detailed operation instructions, see section 7.

- (1) system operation
- (2) controller status
- (3) fault and commissioning
- (4) basic controller information: basic hardware information, software version, and IP address
- (5) upgrade and download progress

## 2.2.5 Interfaces

The following table summarizes all the interfaces of the controller:

| No. | Name                             | Function                                                                                          |                                                                                | Description                                                                                |                                                                                                    |                                                                                                |                                                      |                                                                                               |  |  |  |
|-----|----------------------------------|---------------------------------------------------------------------------------------------------|--------------------------------------------------------------------------------|--------------------------------------------------------------------------------------------|----------------------------------------------------------------------------------------------------|------------------------------------------------------------------------------------------------|------------------------------------------------------|-----------------------------------------------------------------------------------------------|--|--|--|
| 1   | Input power<br>supply            | 24 VDC (–20% tc<br>+20%)                                                                          | 3-pin plugg<br>with fixing :                                                   | 3-pin pluggable 5.08 Eurostyle terminal, spring crimping,<br>vith fixing screws, black     |                                                                                                    |                                                                                                |                                                      |                                                                                               |  |  |  |
| 2   | I/O<br>communication<br>terminal | 3DI and 2DO<br>RS485 interface<br>RS232 interface                                                 | 2 * 6-pin plu<br>crimping, w                                                   | * 6-pin pluggable 3.5 mm Eurostyle terminals, spring<br>rimping, with fixing screws, black |                                                                                                    |                                                                                                |                                                      | 2 * 6-pin pluggable 3.5 mm Eurostyle terminals, spring<br>crimping, with fixing screws, black |  |  |  |
|     |                                  | 4 LAN ports: LAN<br>Intel Ethernet co<br>and 802.3az and<br>specific SKU). Fo<br>described as fol | N A, LAN B, LA<br>pontroller chip<br>d Intel® AMT (I<br>pour standard<br>lows: | N C and LA<br>compliant<br>ntel AMT s<br>RJ-45 Ethe                                        | AN D (top t<br>with 802.<br>upports C<br>rnet interf                                                                                          | o bottom).<br>1Qav, IEEE1588/802.1AS<br>ore i processors with<br>faces. The LED indicators are |                                                      |                                                                                               |  |  |  |
|     |                                  | Indicator                                                                                         | Function                                                                       | Color                                                                                      | State                                                                                                    | Meaning                                                                                        |                                                      |                                                                                               |  |  |  |
|     | EtherNET<br>network port         | EtherNET<br>network port                                                                          | A:Link/Act                                                                     | nk/Act Yellow                                                                              |                                                                                                    | Off:<br>No connection                                                                          |                                                      |                                                                                               |  |  |  |
| 3   |                                  |                                                                                                   |                                                                                |                                                                                            | )                                                                                                    | Blinking:<br>Sending and receiving<br>data                                                     |                                                      |                                                                                               |  |  |  |
|     |                                  |                                                                                                   | -                                                                              |                                                                                            |                                                                                                    | On:<br>Connected                                                                               |                                                      |                                                                                               |  |  |  |
|     |                                  |                                                                                                   |                                                                                | <u> </u>                                                                                   |                                                                                                    |                                                                                                | Off:<br>1. connection at 10 Mbps<br>2. no connection |                                                                                               |  |  |  |
|     |                                  |                                                                                                   | B:Speed                                                                        | Green/<br>orange                                                                           |                                                                                                    | On:<br>Connection at 100 Mbps                                                                  |                                                      |                                                                                               |  |  |  |
|     |                                  |                                                                                                   |                                                                                |                                                                                            |                                                                                                    | On:<br>Connection at 1000 Mbps                                                                 |                                                      |                                                                                               |  |  |  |
|     |                                  | Description:                                                                                      |                                                                                |                                                                                            |                                                                                                    |                                                                                                |                                                      |                                                                                               |  |  |  |
|     |                                  | Port                                                                                              | Function                                                                       |                                                                                            |                                                                                                    | Function                                                                                       |                                                      |                                                                                               |  |  |  |
| 4   | EtherCAT                         | LAN A                                                                                             | A Ethernet 1                                                                   |                                                                                            | 1. System program commissioning         2. User program download and commissioning         3. MODBUS TCP protocol         4.Socket (TCP, UDP) |                                                                                                |                                                      |                                                                                               |  |  |  |
|     | interface                        | interface LAN B                                                                                   |                                                                                | thernet 2 1. MODBUS TCP prot                                                               |                                                                                                    | otocol                                                                                         |                                                      |                                                                                               |  |  |  |
|     |                                  | LAN C                                                                                             | EtherCAT1                                                                      | 1.EtherCA<br>2. auto sc<br>3. indepe                                                       |                                                                                                    |                                                                                                |                                                      |                                                                                               |  |  |  |
|     |                                  | LAN D                                                                                             | 1.EtherCAT protocol       2. auto scan       3. independent axis/IO            |                                                                                            |                                                                                                    |                                                                                                |                                                      |                                                                                               |  |  |  |

| No. | Name       | Function                                                                         |                                                           | Туре                                                        |                                                                |                                                                                            |       |
|-----|------------|----------------------------------------------------------------------------------|-----------------------------------------------------------|-------------------------------------------------------------|----------------------------------------------------------------|--------------------------------------------------------------------------------------------|-------|
| 5   | DVI socket | Standard DVI-D<br>communication                                                  | Standard                                                  | Standard DVI-I socket, white plastic, with shielded housing |                                                                |                                                                                            |       |
|     | USB2.0     | The controller pr<br>and hot plugging<br>and two USB 3.0.<br>Pin definition is a | ovides 4 US<br>g, and can c<br>. The interfa<br>as below: | SB inte<br>connec<br>aces co                                | rfaces, all of v<br>t up to 127 ex<br>onform to the<br>USB 2.0 | which support plug-and-play<br>ternal devices. Two USB 2.0<br>USB EHCI, Rev. 2.0 standard. |       |
| 6   |            |                                                                                  |                                                           | Pin                                                         | Signal<br>Name                                                 | Function                                                                                   |       |
|     |            |                                                                                  |                                                           | 1                                                           | VCC                                                            | Power                                                                                      |       |
|     |            |                                                                                  |                                                           | 2                                                           | DATA-                                                          | USB2.0 differential data                                                                   |       |
|     |            | USB 2.0                                                                          |                                                           | 3                                                           | DATA+                                                          | signal                                                                                     |       |
|     |            |                                                                                  |                                                           | 4                                                           | GND                                                            | Power ground                                                                               |       |
|     |            |                                                                                  |                                                           |                                                             | USB 3.0                                                        |                                                                                            |       |
|     |            |                                                                                  |                                                           | Pin                                                         | Signal<br>Name                                                 | Function                                                                                   |       |
|     |            |                                                                                  |                                                           | 1                                                           | VCC                                                            | Power                                                                                      |       |
|     |            |                                                                                  |                                                           | 2                                                           | DATA-                                                          | USB2.0 differential data                                                                   |       |
| 7   | USB3.0     | SS 🚑                                                                             |                                                           | 3                                                           | DATA+                                                          | signal                                                                                     | E III |
|     |            |                                                                                  |                                                           | 4                                                           | GND                                                            | Power ground                                                                               |       |
|     |            | USB 3.0                                                                          |                                                           | 5                                                           | SSRX-                                                          | HS reception DIFF data                                                                     |       |
|     |            |                                                                                  |                                                           | 6                                                           | SSRX+                                                          | signal                                                                                     |       |
|     |            |                                                                                  |                                                           | (                                                           | GND                                                            | Signal ground                                                                              |       |
|     |            |                                                                                  |                                                           | 8                                                           | 551X-                                                          | HS transmission DIFF data                                                                  |       |
|     |            |                                                                                  |                                                           | 9                                                           | SSTX+                                                          | signai                                                                                     |       |

# 2.2.6 Spare Parts and Options

| No. | Name                            | Illustration                          | Description                                                                                                    | Ordering<br>code                                |
|-----|---------------------------------|---------------------------------------|----------------------------------------------------------------------------------------------------|-------------------------------------------------|
| 1   | RTC button<br>battery<br>CR2032 | Ø16.9<br>⊕<br>Ø20.0± <sup>0</sup> .15 | 3 V, 230 mAh                                                                                                    | 09050002                                        |
| 2   | Fan assembly                    |                                       | 70,000 Hours at 40 °C , 65% humidity,<br>90% CL                                                                                   | 98050167                                        |
| 3   | Side earhook<br>bracket         | Side earhook                          | The booksize controller is installed<br>through an earhook. A side earhook<br>is available as an option for special<br>scenarios. | 20181483                                        |
| 4   | UPS                             |                                       | An external UPS is required for power<br>failure retention. The controller<br>supports Weidmüller's CP DC BUFFER<br>24V 20A.      | 72030012<br>(Part no.: 24<br>VDC BUFFER<br>5AS) |
| 5   | CAN<br>expansion<br>card 1      |                                       | GA10-CAN1: 4-pin pluggable<br>terminals; CANopen communication<br>with a stepper drive or AC drive at a<br>rate of up to 1Mbps.   | 01480011                                        |
| 6   | CAN<br>expansion<br>card 2      |                                       | GA10-CAN2: RJ45 connector;<br>CANopen communication with a<br>stepper drive or AC drive at a rate of<br>up to 1Mbps.              | 01480016                                        |

# **3 Product Specifications**

# 3.1 Basic Specifications

The AC800 series includes two controllers, AC802 and AC810, whose basic specifications are shown in the following table:

| Item                                  | AC801-0221-U0R0                                                  | AC802-0222-U0R0                                                      | AC810-0122-U0R0                                                      | AC812-0322-U0R0                                                      |  |
|---------------------------------------|------------------------------------------------------------------|----------------------------------------------------------------------|----------------------------------------------------------------------|----------------------------------------------------------------------|--|
| Power supply                          | 24 VDC (-20% to 20%)                                             | 24 VDC (-20% to 20%)                                                 | 24 VDC (-20% to 20%)                                                 | 24 VDC (-20% to 20%)                                                 |  |
| CPU                                   | Intel 3855U, 1.6G Hz                                             | Intel 3855U, 1.6 GHz                                                 | Intel i5-7200U, 2.5 GHz                                              | Intel i7 U, 2.7 GHz                                                  |  |
| Memory capacity                       | 4 GB                                                             | 4 GB                                                                 | 4 GB                                                                 | 4 GB                                                                 |  |
| Memory type                           | DDR4 SO-DIMM                                                     | DDR4 SO-DIMM                                                         | DDR4 SO-DIMM                                                         | DDR4 SO-DIMM                                                         |  |
| Hard drive capacity                   | 64GB                                                             | 128GB                                                                | 128GB                                                                | 128GB                                                                |  |
| Hard disk type                        | M.2(M key) SSD                                                   | M.2(M key) SSD                                                       | M.2(M key) SSD                                                       | M.2(M key) SSD                                                       |  |
| SPI FLASH                             | 64Mbit                                                           | 64Mbit                                                               | 64Mbit                                                               | 64Mbit                                                               |  |
| Expansion slot                        | Not supported                                                    | Supported                                                            | Supported                                                            | Supported                                                            |  |
| Programming method                    | 61131-3-compliant<br>programming languages<br>(LD, ST, SFC, CFC) | IEC 61131-3-compliant<br>programming languages<br>(LD, ST, SFC, CFC) | IEC 61131-3-compliant<br>programming languages<br>(LD, ST, SFC, CFC) | IEC 61131-3-compliant<br>programming languages<br>(LD, ST, SFC, CFC) |  |
| Program execution mode                | Compile and run                                                  | Compile and run                                                      | Compile and run                                                      | Compile and run                                                      |  |
| User program storage space            | 128 MB                                                           | 128 MB                                                               | 128 MB                                                               | 128 MB                                                               |  |
| User data storage<br>capacity         | 128 MB                                                           | 128 MB                                                               | 128 MB                                                               | 128 MB                                                               |  |
| EtherCAT<br>communication             | 1 (each supports up to<br>128 slaves)                            | 2 (each supports up to 64 slaves)                                    | 2 (each supports up to<br>128 slaves)                                | 2 (each supports up to<br>128 slaves)                                |  |
| Modbus TCP<br>communication           | 2 (each supports up to<br>63 slaves)                             | 2 (each supports up to 63 slaves)                                    | 2 (each supports up to 63 slaves)                                    | 2 (each supports up to 63 slaves)                                    |  |
| Modbus (serial port)<br>communication | 2 (each supports up to<br>31 slaves)                             | 2 (each supports up to 31 slaves)                                    | 2 (each supports up to 31 slaves)                                    | 2 (each supports up to 31 slaves)                                    |  |
| CANopen<br>communication              | Not supported                                                    | 1 (each supports up to 63 slaves)                                    | 1 (each supports up to 63 slaves)                                    | 1 (each supports up to 63 slaves)                                    |  |
| Power failure retention memory        | 5 MB, requires external<br>UPS                                   | 5 MB, requires external<br>UPS                                       | 5 MB, requires external<br>UPS                                       | 5 MB, requires external<br>UPS                                       |  |
| Dimensions (mm)                       | 225 (H) * 60 (W) * 160 (D)                                       | 225 (H) * 60 (W) * 160 (D)                                           | 225 (H) * 60 (W) * 160 (D)                                           | 225 (H) * 60 (W) * 160 (D)                                           |  |
| Weight (kg)                           | < 2.5 Kg                                                         | < 2.5 Kg                                                             | < 2.5 Kg                                                             | < 2.5 Kg                                                             |  |
| Cooling method                        | Natural cooling                                                  | Natural cooling                                                      | Fan cooling                                                          | Fan cooling                                                          |  |
| Battery life                          | 3 years at 25° C, non-energized                                  |                                                                      |                                                                      |                                                                      |  |

# **3.2 Environmental Specifications**

| Item                                  | Parameter Type     |               | rameter Type Operation                                |                                         | Storage  |
|---------------------------------------|--------------------|---------------|-------------------------------------------------------|-----------------------------------------|----------|
|                                       | (                  | Class         | IE33                                                  | IE22                                    | IE12     |
|                                       | Tem                | perature      | -5–55°C                                               | -40–70°C                                | -25-70°C |
|                                       | Hu                 | umidity       | 10–95%, no-condensation                               |                                         | on       |
|                                       |                    | Frequency     | 5-200Hz                                               |                                         |          |
| Environmental<br>data<br>(IEC60721-3) | Vibration          | Displacement  | 3.5 mm (direct<br>installation) (< 8.4 Hz)            |                                         |          |
|                                       |                    | VIDIATION     | Acceleration                                          | 1 g (direct installation)<br>(> 8.4 Hz) | 2M2      |
|                                       |                    | Direction     | 3 axial directions                                    |                                         |          |
|                                       | Impact (collision) |               | 15 g, 11 ms, half<br>sine wave, 3 axial<br>directions |                                         |          |
|                                       | Altitude           | /air pressure | 0–2000 m                                              | 0–3000 m ( ≤ 70 kPa)                    |          |

The environmental specifications of the controller are shown in the following table:

# **3.3 EMC Specifications**

The EMC specifications of the controller are shown in the following table:

| No. | Item                                                             | Standard                               | Description                                                    |
|-----|------------------------------------------------------------------|----------------------------------------|----------------------------------------------------------------|
| 1   | Conducted emission<br>Power supply terminal                      | IEC61131-2:2007                        | Class A                                                        |
| 2   | Radiated emission<br>Controller                                  | IEC61131-2:2007                        | Class A                                                        |
| 3   | ESD                                                              | IEC61131-2:2007<br>IEC 61000-4-2: 2002 | ±6 kV, (contact discharge)<br>±8 kV, (air discharge)           |
| 4   | RS: Radiated susceptibility                                      | IEC61131-2:2007<br>IEC 61000-4-3: 2002 | 80 - 1000MHz 10V/m,<br>1710M-1784M 10V/m<br>1880M-1960 M 10V/m |
| 5   | EFT/Burst,<br>DC Power supply terminal                           | IEC61131-2:2007<br>IEC 61000-4-4: 2006 | ±2 kV, direct injection<br>(5/50ns, 5/100kHz)                  |
| 6   | EFT/Burst,<br>Communication and signal<br>port                   | IEC61131-2:2007<br>IEC 61000-4-4: 2006 | ±2 kV, capacitive coupling<br>clamp<br>(5/50ns, 5/100kHz)      |
| 7   | CS: Conducted susceptibility<br>DC Power supply terminal         | IEC61131-2:2007<br>IEC 61000-4-6: 2003 | (0.15-80)MHz,<br>(1kHz, AM 80%)<br>10V, CDN                    |
| 8   | CS: conducted susceptibility<br>Communication and signal<br>port | IEC61131-2:2007<br>IEC 61000-4-6: 2003 | (0.15-80)MHz,<br>(1kHz, AM 80%)<br>10 V, electromagnetic clamp |
| 9   | Surge<br>DC Power supply terminal                                | IEC61131-2:2007<br>IEC 61000-4-5: 1995 | ±1 kV (line to ground)<br>±0.5 kV (line to line)               |
| 10  | Surge<br>Communication and signal<br>port                        | IEC61131-2:2007<br>IEC 61000-4-5: 1995 | ±1 kV (line to ground)                                         |

# **4 Installation and Fixing**

# **4.1 Installation Requirements**

## 4.1.1 Installation Environment

When installing the controller on the guide rail, take the operability, maintainability, and robustness into account. Do not install the module in a location which is subject to

- ambient temperature exceeding the range of -5 °C to 55 °C
- ambient humidity exceeding the range of 5% to 95%RH
- drastic temperature change and condensation
- corrosive and flammable gas
- conductive powders such as dust and iron powder, oil mist, salt, and organic solvents
- direct sunlight
- strong electric and magnetic fields
- vibration

## 4.1.2 Installation Space

To facilitate ventilation and module replacement, keep enough space between the module and its surroundings.

Installation diagram

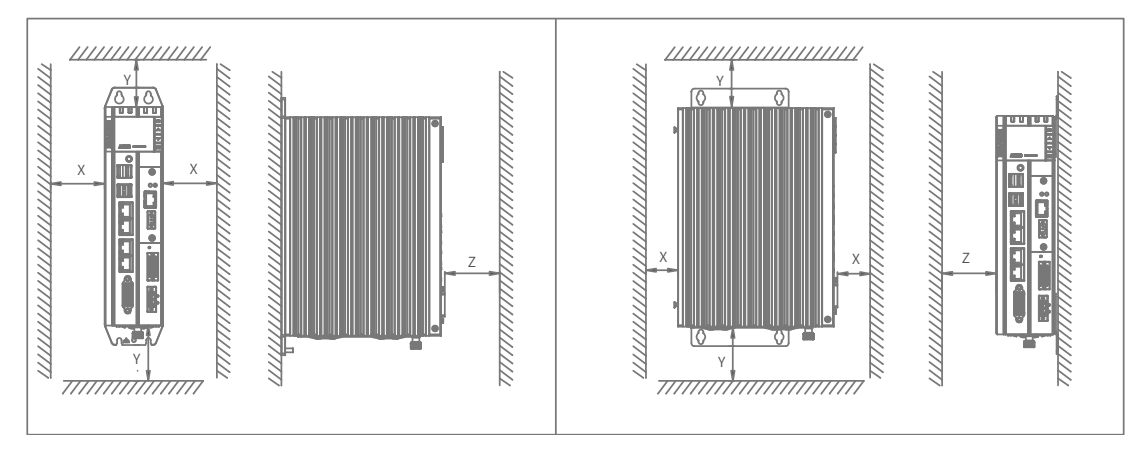

Rear earhook bracket installation

Side earhook bracket installation

Figure 4 -1 Installation space for booksize controller

The clearances are shown in the following table:

| Direction | Min. dimension requirements (mm) |
|-----------|----------------------------------|
| Х         | 50                               |
| Y         | 100                              |
| Z         | 50                               |

## 4.1.3 Safety Precautions

Precautions when installing the controller:

- Before installation, ensure that the controller is powered off;
- To avoid damage to the controller, do not drop or impact the controller's housing, terminal block, and connector;
- Do not disassemble the controller, otherwise the controller may be damaged;
- To avoid damage to the terminal and controller, tighten all fasteners to the specified torque;
- The left panel of the controller is equipped with an aluminum plate for heat dissipation. Exert extreme caution to avoid burn.

## 4.2 Installation

## **4.2.1 Installation Dimensions**

The installation dimensions of the controller are shown in the following figure:

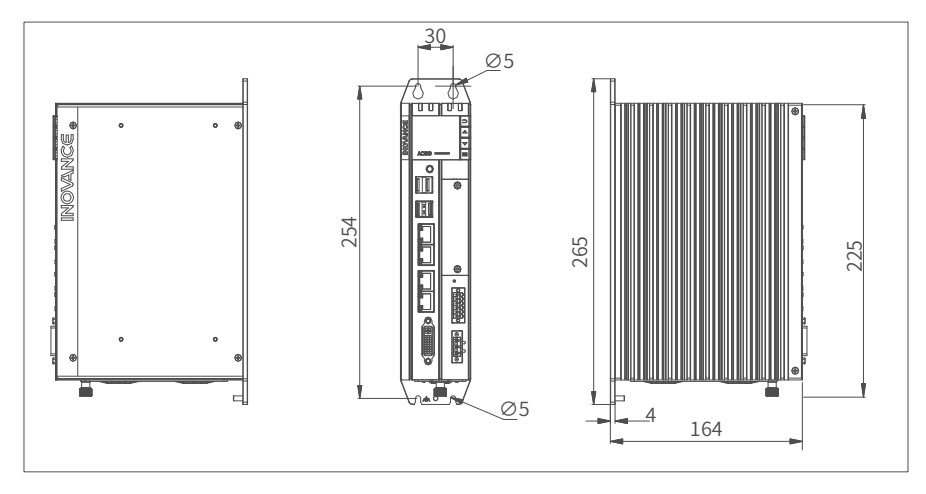

#### Figure 4-2 Installation dimensions (rear earhook)

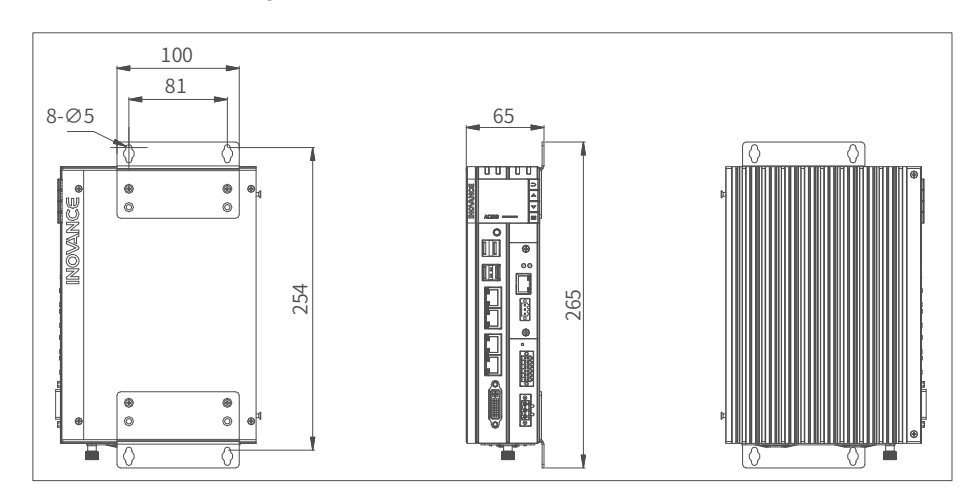

Figure 4-3 Installation dimensions (side earhook)

## 4.2.2 Installation Methods

The booksize controller can be installed through a rear earhook (booksize) or a side earhook (wallmounted) to be adapted to cabinets of different sizes. The controller must be tightened with four screws to a tightening torque of 1.2 N.m. The controller is delivered with a rear earhook for booksize installation. The side earhook is optional for special occasions.

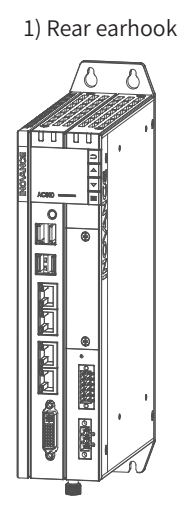

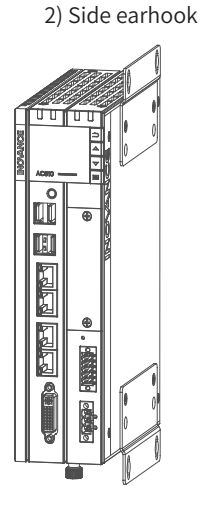

# 4.3 Installing and Removing the Fan

Fan (mm)

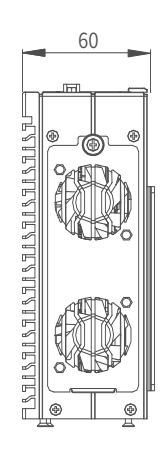

## 1 Removal

The bottom fan is removed as follows:

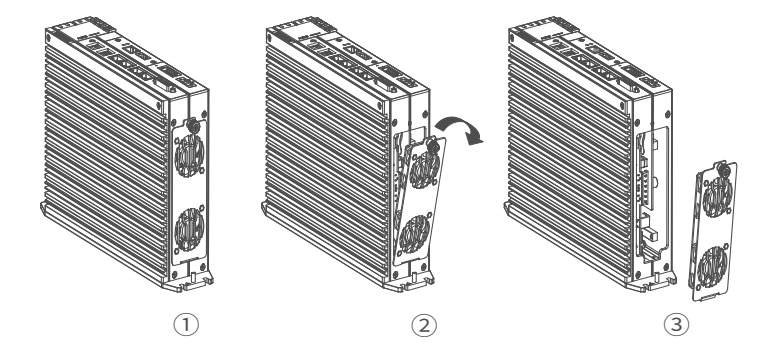

- 1) Unscrew the screws on the fan with your hand;
- 2) Pull out the fan assembly in the direction shown in the figure. Be careful not to damage the bottom wedge;
- 3) Remove the fan assembly.

### 2 Installation

Install the fall in revere order.

## 4.4 Installing and Removing the Battery

The battery can only be removed and installed after the fan is removed. Remove the fan as instructed in section 4.3 first.

#### **Replacing the battery**

1) Loosen the screws on the bottom of the controller and open the fan cover. You can see the battery as shown below.

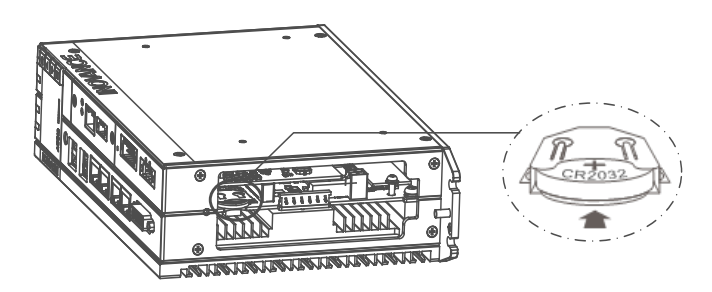

2) Hold the battery with flat-nose pliers and take it out. Push the new battery into the battery slot with your hand.

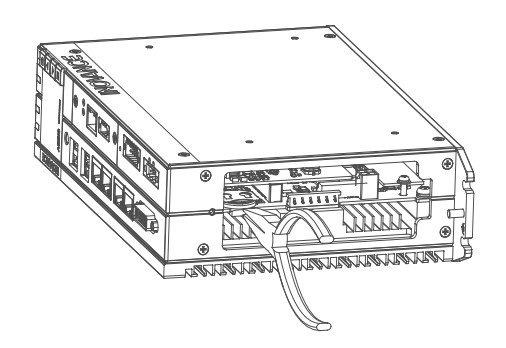

#### Precautions:

- 1) After replacing the battery, the controller needs to be manually started.
- 2) When removing the battery, clamp the battery with flat-nose pliers. Be careful not to touch the surrounding parts to avoid damage. Live working is not allowed.
- 3) When installing the battery, see the label at the bottom of the battery to identify the battery's positive and negative poles.
- 4) After replacing the battery, power on the controller and check if the controller reports battery failure. If such an error is reported, check that the battery is installed correctly.
- 5) If the controller is powered on without any error, recalibrate the system clock.
- 6) Dispose of the replaced battery properly to avoid environmental pollution and personal injury.

## 4.5 Installing and Removing the Expansion Card Slot

#### Removal

1) Loosen the screws on the cover of the slot with a screwdriver.

2) Pull the captive screws on both sides to the outside with both hands and take out the expansion slot.

The following diagram shows an expansion card which is completely removed from the slot:

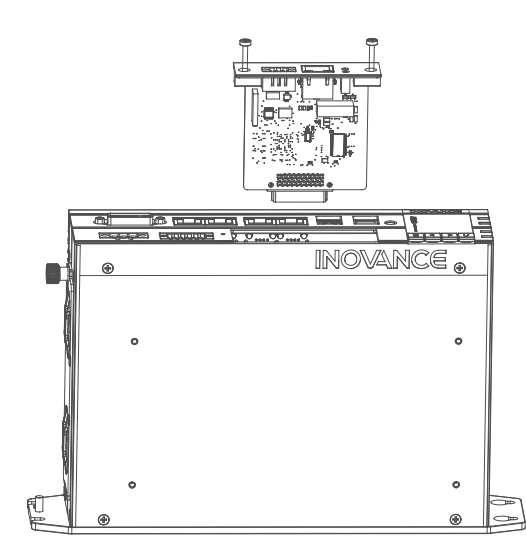

#### Installation

1) As shown in the figure below, insert the new expansion card  $\bigcirc$  into the card slot  $\oslash$ . Avoid hitting and scratching and ensure the direction is correct.

- 2) Ensure that the plane of the expansion card slot is level with the top cover of the controller.
- 3) Tighten the fixing screws on both sides of the expansion card cover with a screwdriver.

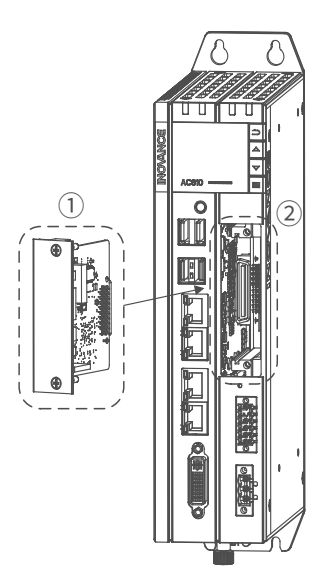

# 5 Wiring

# **5.1 Wiring Instructions**

This section describes the precautions for wiring the controller.

## 5.1.1 Grounding

A ground point is set on the power terminal of the controller and the rear earhook ( r). Choose one of the grounding points as needed, and ground the controller with a grounding wire that is as thick and short as possible (less than 30 cm). It is recommended to use the grounding point on the rear earhook as possible.

A wing nut is used for grounding, with a tightening torque of 0.55–0.8 N.m:

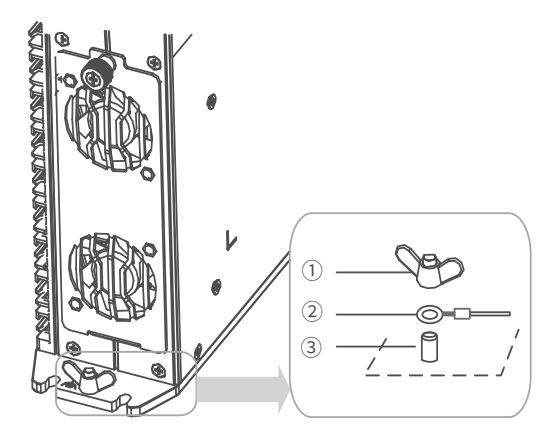

1-wing nut; 2-grounding cable; 3-Grounding screw

Figure 5 -1 Grounding diagram

### Grounding of shielded cable

Shielded cables must be used for communication signal cables. Ground as close to the module as possible so that the cable is not interfered with by electromagnetic induction. The exposed shield of the shielded cable must touch the grounding point as much as possible to ensure good contact.

Do not solder a PVC wire to the shield of the shielded cable for grounding. This will increase the high frequency impedance and attenuate the shielding effect. The shield of the communication signal cable needs to be grounded at both ends.

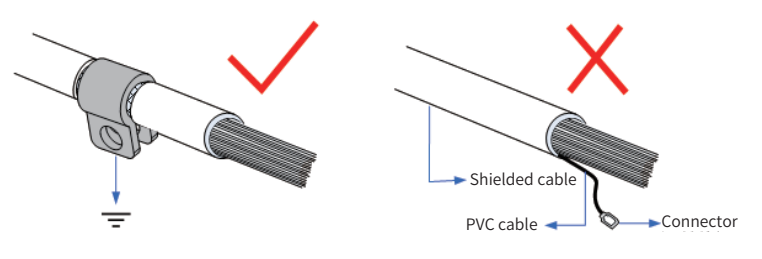

Figure 5-2 Grounding of shielded cable

## 5.1.2 Requirements

Low-voltage cables (< 1 KV) are generally divided into four types. Only cables of the same type can be put together to form a cable harness. Cables of different types should be separated and should not be crossed. If cross cannot be avoided, cross cables perpendicularly.

| No. | Category     | Description                                                                                                    |
|-----|--------------|----------------------------------------------------------------------------------------------------|
| 1   | Category I   | Ethernet and EtherCAT interfaces                                                                                     |
| 2   | Category II  | Low-speed digital communication signals (RS232 and RS485) and DI/DO signals                                          |
| 3   | Category III | Low-voltage AC power distribution cable or DC power cable (such as DC 24 V power cable for a switching power supply) |
| 4   | Category IV  | Input and output cables, welding machine cables, and power converter power cables                                    |

Keep a certain distance between different types of cables. For cables below 30 m, the minimum distance allowed is shown in the figure below.

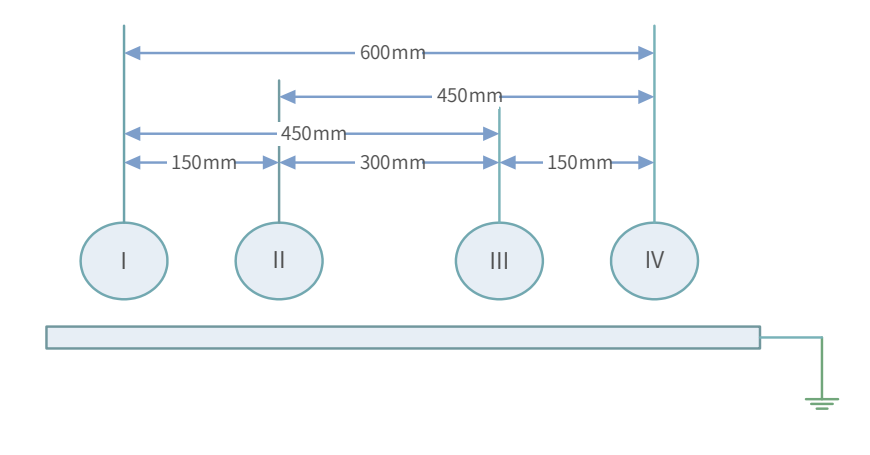

#### Figure 5-3 Distances between different types of cables

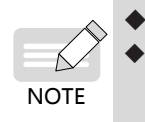

If two cables run parallel for an extended length, increase the distances accordingly. You can also install spliced shielding plates between different types of cables. To reduce cross interference, route all cables as closely as possible to the grounded structural components of the cabinet, such as the cabinet's mounting plate or rack components.

## 5.1.3 Installation of the Filter

If the controller is subject to a strong interference source (such as an AC drive), it is recommended to use an additional noise filter to suppress the interference.

The filter should be installed as close as possible to the power supply of the controller. Fix the filter to the conductive backplane through screws, and protect the area around the screws with paint to ensure reliable grounding. The outgoing and incoming cable for the filter should be routed separately to avoid noise coupling on the cable.

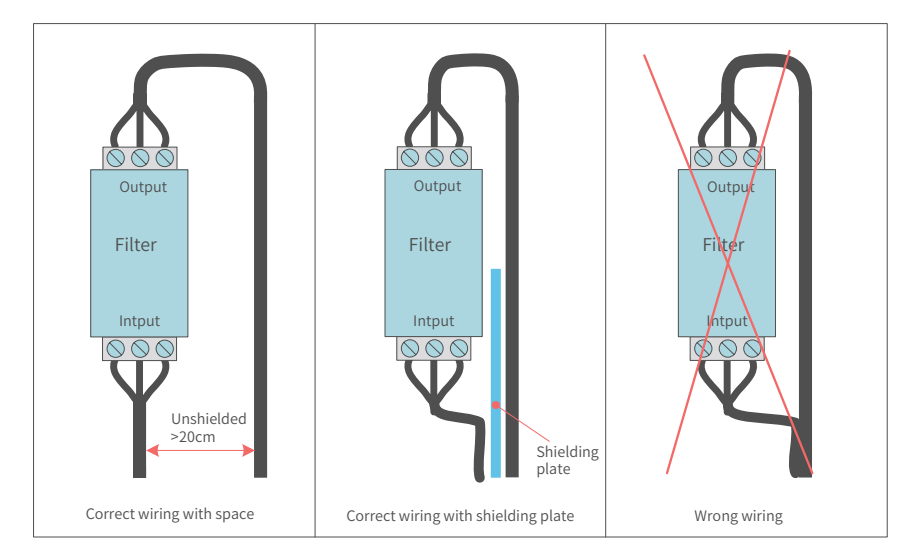

Figure 5-4 Filter installation

## 5.2 Wiring of Power Input Terminal

The power input terminal is a 3-pin screw-fixed pluggable terminal with a pitch of 5.08 mm. To facilitate wiring, replacement and maintenance, use a spring clamp crimping terminal. The following illustration shows how the power cable connector is inserted into the power input terminal:

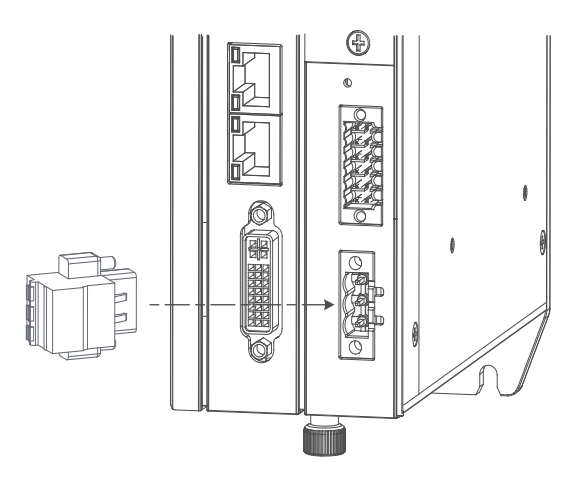

Figure 5-5 Wiring of power input terminal

### 1) Definition of the power terminal

| Terminal                       | No. | Name  | Туре      | Function             |
|--------------------------------|-----|-------|-----------|----------------------|
|                                | 1   | +24 V | Input     | DC input<br>positive |
| 1- <b>(</b> )<br>2- <b>(</b> ) | 2   | 0 V   | Input     | DC input<br>negative |
| 3                              | 3   | ¢     | Grounding | Housing PE           |

### 2) Specifications of input power supply

| No. | Item                     | Specifications        |
|-----|--------------------------|-----------------------|
| 1   | Input voltage            | 24 VDC (-20% to +20%) |
| 2   | Input current            | 3 A                   |
| 3   | Foolproof                | Yes                   |
| 4   | Short-circuit protection | Yes                   |

Note: power input is equipped with a fuse.

### 3) Power cable preparation

The power input cable uses a pin terminal. For preparation instructions, see section 5.8.

# 5.3 Wring of I/O Communication Interface

The IO/communication interface is a 12-pin (dual-row) 3.5 mm pitch terminal, which includes UPS auxiliary signal, RS-232 signal, RS-485 signal, startup signal, PLC program start/stop control signal and power status signal. Use a screw-fixed spring clamp crimping terminal to facilitate wiring, replacement and maintenance.

The following illustration shows how the I/O communication cable connector is inserted into the I/O terminal:

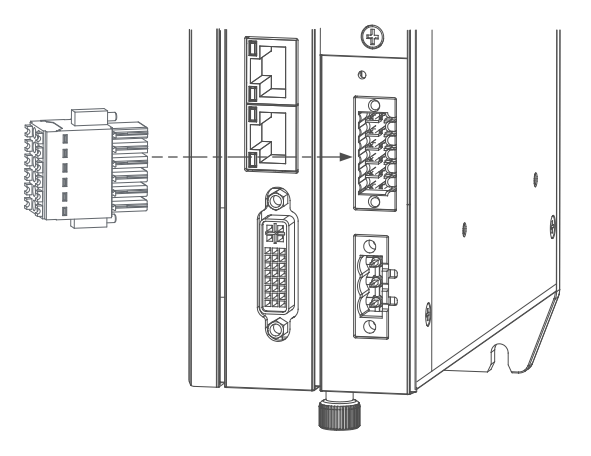

Figure 5-6 Wiring of User terminal

## 5.3.1 Wring of I/O Communication Interface

| Description                                                       | Function                                            | Signal<br>Name | No. | I/O communication<br>interface | No. | Signal<br>Name | Function                          | Description                                        |
|-------------------------------------------------------------------|-----------------------------------------------------|----------------|-----|--------------------------------|-----|----------------|-----------------------------------|----------------------------------------------------|
| Starts the PLC<br>through a 500ms<br>high level width<br>pulse    | On signal<br>(works with<br>UPS or<br>remote start) | Φ              | 1   |                                | 2   | P_STATUS       | Power-on signal                   | Active<br>after the<br>controller is<br>powered on |
| Enables power<br>failure retention<br>during ON-OFF<br>switchover | Power failure<br>detection<br>signal                | P_OK           | 3   |                                | 4   | P_STATUS       | Operation status<br>signal        | Active<br>after the<br>controller is<br>powered on |
| OFF during RUN;<br>ON during STOP                                 | RUN/STOP                                            | RUN            | 5   |                                | 6   | 0 V            | DO reference<br>ground            |                                                    |
|                                                                   | input<br>common<br>terminal                         | 0 V            | 7   |                                | 8   | GND            | communication<br>reference ground |                                                    |
| 00141                                                             | RS485+                                              | 485+           | 9   |                                | 10  | 232R           | RS232 reception                   |                                                    |
| COMI                                                              | RS485-                                              | 485-           | 11  |                                | 12  | 232T           | RS232<br>transmission             |                                                    |

### 1 Definition of I/O communication interface

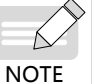

The status control signals in the above table are dedicated I/Os and cannot be used otherwise.

## 2 Specifications of status control signals

The specifications of the status control signals are described in the following table:

| Item                   | Input Signal (pins 1/3/5)                |                             | Output Signal (pins 2/4)              |  |
|------------------------|------------------------------------------|-----------------------------|---------------------------------------|--|
| I/О Туре               | DC digital input                         |                             | Transistor, high-level output         |  |
| I/O Mode               | SOURCE                                   |                             | SOURCE                                |  |
|                        | 24 V (–20%                               | OFF voltage: > 5 V          | 24.1/ 200/ 1 (200/)                   |  |
| In./out. Voltage Class | to +20%)                                 | ON voltage: < 15 V          | 24 V (-20% to +20%)                   |  |
| ON response time       | Less than 10 ms (hardware response time) |                             | 0.5 ms below (hardware response time) |  |
| OFF response time      | Less than 10                             | ms (hardware response time) | 0.5 ms below (hardware response time) |  |

| Item                       | Input Signal (pins 1/3/5) | Output Signal (pins 2/4) |  |
|----------------------------|---------------------------|--------------------------|--|
| Isolation mode             | Optocoupler isolation     | Optocoupler isolation    |  |
| Short circuit-proof output | N/A                       | Yes                      |  |

### 3 RS-485 specifications:

RS485 communication supports the Modbus RTU protocol and free protocol.

| No. | Item                     | Specifications                     |
|-----|--------------------------|------------------------------------|
| 1   | Station No.              | 1 to 247                           |
| 2   | Communication rate (bps) | 4.8K,9.6K,19.2K,38.4K,57.6K,115.2K |
| 3   | Data length              | 8 bits                             |
| 4   | Parity bit               | None, odd, even                    |
| 5   | Stop bit                 | 1,2                                |
| 6   | Max. number of stations  | 32                                 |

#### 4 RS-232 specifications:

The communication specifications supported by the RS232 bus are as follows:

| No. | Item                      | Specifications                                       |
|-----|---------------------------|------------------------------------------------------|
| 1   | Number of slaves          | 1                                                    |
| 2   | Communication rate (bps)* | 300,600,1.2K,2.4K,4.8K,9.6K,19.2K,38.4K,57.6K,115.2K |

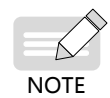

When you use an RS-232 to RS-485 converter, it is recommended to use an external power supply to power the converter. If external power supply is unavailable, the communication baud rate should not exceed 9.6 Kbps.

## 5.3.2 Wiring of UPS and status I/Os

To enable power failure retention, a 24 VDC BUFFER 5AS UPS is required. The recommended wiring method for UPS and other I/O control signals is shown in the figure below:

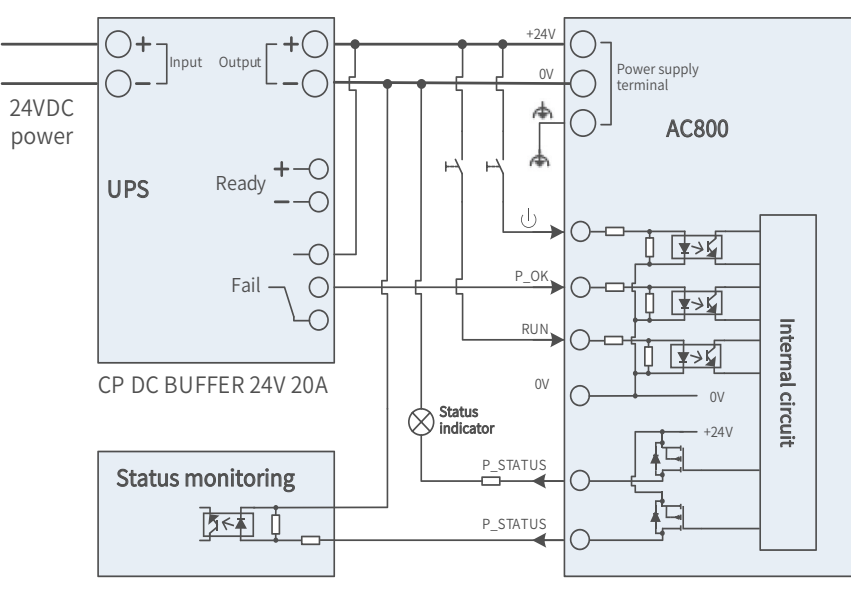

Figure 5 -7 UPS connection

Note: The 0V signal has been internally connected to the power supply terminal and no additional wiring is required.

UPS external power supply: The UPS needs a 24 VDC power supply. It is recommended to use a switched mode power supply with a load capacity above 10 A.

Wiring of P\_OK power failure detection signal: See the above figure. When a power failure occurs, the signal turns from ON to OFF, and the PLC saves data and shuts down.

Wiring of power-on signal: If a power failure occurs, take measures according to the following situations:

- If the power is recovered before the UPS runs out of power, press the power button on the PLC to turn it on. If the PLC is in a cabinet and it is difficult to reach the button, it is recommended to connect the 24V power supply to the signal through a non-self-lock switch which can be used to start the PLC.
- If the power is recovered after the UPS runs out of power, a UPS charging signal is sent to the PLC and the PLC starts.

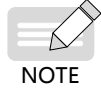

Normally, only the two signals associated with P\_OK must be connected. The other status signals can be connected as needed.

## 5.3.3 RS485 Bus Wiring Instructions

The RS485 bus topology is shown below. Using shielded twisted cables to connect 485 bus is recommended. The 485+ and 485- terminals are connected with a twisted pair cable. A 120  $\Omega$  termination resistor is attached to both ends of the bus to prevent signal reflection. All RS485 reference grounds are connected with each other. Up to 32 nodes can be connected and the distance between each node and the bus must be less than 3 m.

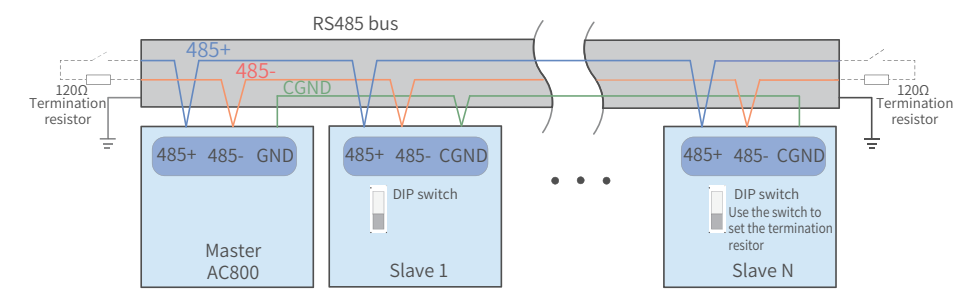

Figure 5-8 RS485 communication connection

#### Multi-node connection

When there are a large number of nodes, the daisy chain topology must be used. If a branch line connection is required, the distance from the bus to the node should be less than 3 m and as short as possible. Star connection is strictly prohibited. The following diagram shows the common bus topologies:

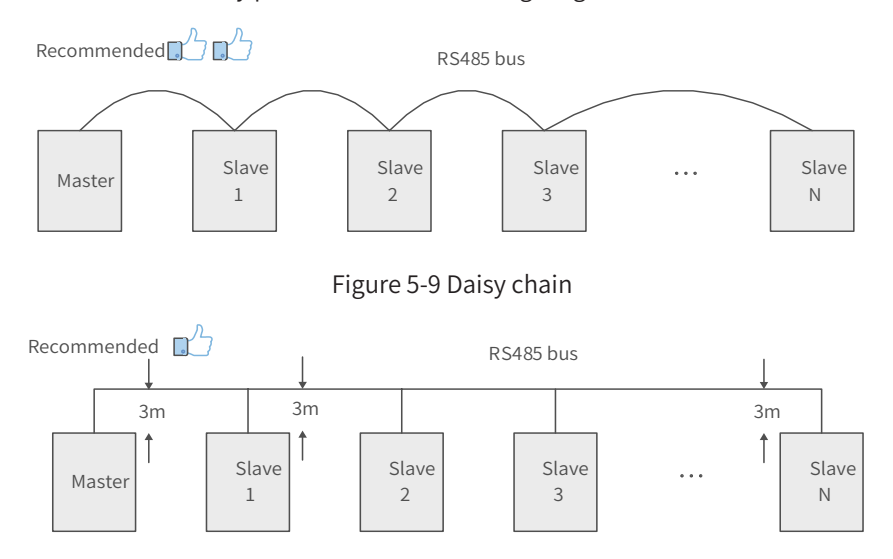

Figure 5-10 Branch line

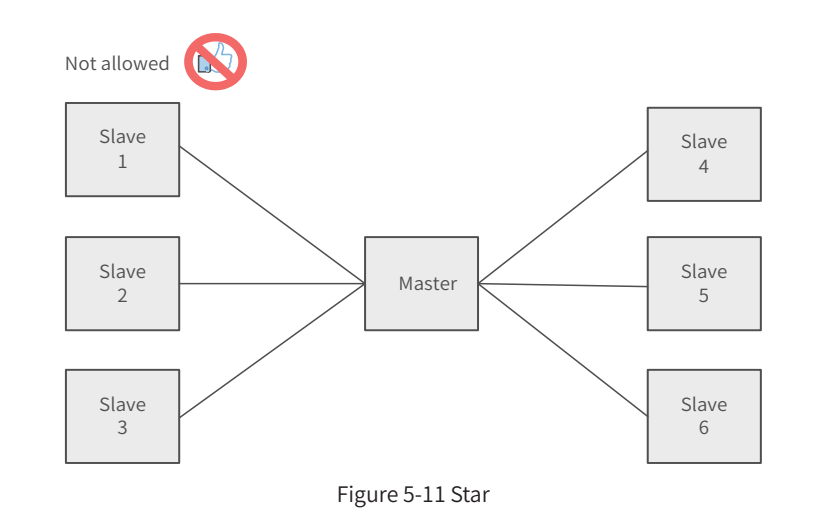

#### **Terminal wiring**

The controller provides three terminals (485+, 485- and GND) for RS485 communication. Ensure that the RS485 bus contains three cables, and the terminals are connected correctly. If you are using shielded cables, the shielding layer must be connected to the GND terminal, rather than any other location (including housings and equipment ground terminals).

Due to the attenuation effect of the cable, it is recommended to use AGW26 or thicker cables for a connection length greater than 3 m. it is recommended to connect the 485+ and 485- terminals with twisted pair cables.

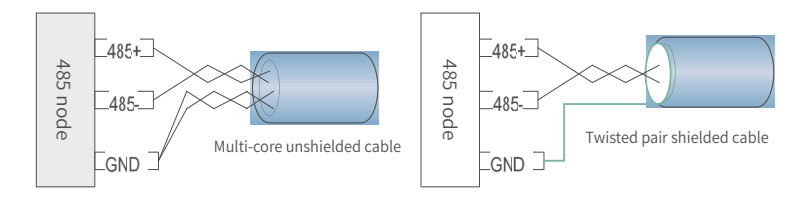

a Multi-core unshielded cable

b Twisted pair shielded cable

Figure 5-12 Terminal wiring diagram

- Recommended cable 1: Multi-core cable with twisted-pair cables. One pair of twisted-pair cables are connected to 485+ and 485- terminals, and the other are twisted together as the GND cable.
- Recommended cable 2: Shielded twisted-pair cable. The twisted-pair cable is used for 485+ and 485- terminals, and the shield is connected to the GND.

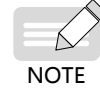

The shield must only be connected to GND, not to the field ground.

## 5.3.4 RS232 Bus Wiring Instructions

When you use an RS-232 to RS-485 converter, it is recommended to use an external power supply to power the converter. external power supply is unavailable, the baud rate should not exceed 9.6 Kbps.

## **5.5 Wring of Network Ports**

The controller provides 4 Gigabit network ports, which are described as follows:

|   | No. | Port | Function                    |  |
|---|-----|------|-----------------------------|--|
| 1 |     |      | Programming port (used for  |  |
|   | 1   | LANA | downloading and monitoring) |  |

| No. | Port  | Function                      |
|-----|-------|-------------------------------|
| 2   | LAN B | Modbus/TCP communication port |
| 3   | LAN C | Ethor(AT master part          |
| 4   | LAN D | EtherCAT master port          |

## **5.5.1** Communication Specifications

#### 1. Gigabit Ethernet specifications

Number of ports and hardware characteristics

2 standard Ethernet interfaces: LAN A which supports standard MODBUS/TCP protocol, and LAN B which supports program download and monitoring.

Supported protocols and settings: MODBUS/TCP

| Item               | Modbus/TCP master/slave                    |
|--------------------|--------------------------------------------|
| Station No.        | 1~247                                      |
| Communication rate | 10M/100M/1000M adaptive Ethernet Interface |
| Data length        | 8 bits                                     |
| Parity bit         | None, odd, even                            |
| Stop bit           | 1,2                                        |
| Max. number of     | 64                                         |
| stations           |                                            |
| Special function   | Diagnosis                                  |

#### 2. EtherCAT communication specifications

The LAN C and LAN D interfaces support EtherCAT communication:

| Item                                         | Specifications                                                                        |
|----------------------------------------------|---------------------------------------------------------------------------------------|
| Communication protocol                       | EtherCAT protocol                                                                     |
| Service supported                            | FoE, CoE (PDO, SDO)                                                                   |
| Min. sync period of 12-axis cam              | 500 us (typical)                                                                      |
| Max. synchronous jitter                      | ±40 us                                                                                |
| max. number of axes                          | 256                                                                                   |
| Synchronization mode                         | Distributed clock for the servo and I/O synchronization for I/O                       |
| Physical layer                               | 100BASE-TX                                                                            |
| Baud rate                                    | 100 Mbit/s (100Base-TX)                                                               |
| Duplex mode                                  | Full duplex                                                                           |
| Topology                                     | Ring topology                                                                         |
| Transmission medium                          | Network cable, see the next section for cable specifications                          |
| Transmission distance                        | Less than 100 m between two nodes                                                     |
| Number of slaves                             | 256                                                                                   |
| EtherCAT frame length                        | 44–1498 bytes                                                                         |
| Process data                                 | Max. 1486 bytes per Ethernet frame                                                    |
| Synchronization jitter of two slave stations | < 1 us                                                                                |
| Update time                                  | About 30 us for 1,000 digital inputs and<br>outputs<br>About 100 us for 32 servo axes |
| Ring network                                 | Not supported                                                                         |
| Auto scan                                    | Supported                                                                             |

## 5.5.2 Ethernet Cabling

### Networking diagram

With the Ethernet port, the controller can be connected point-to-point with devices such as a computer and HMI through an Ethernet cable.

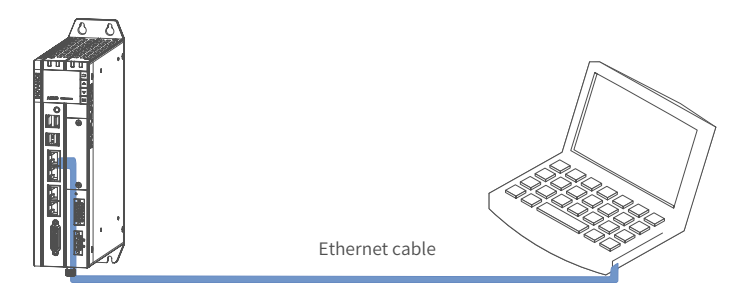

Figure 5-13 Connection between controller and PC

The controller can also be connected to a hub or switch, which is further connected with other network devices, through an Ethernet cable to achieve multi-point connection.

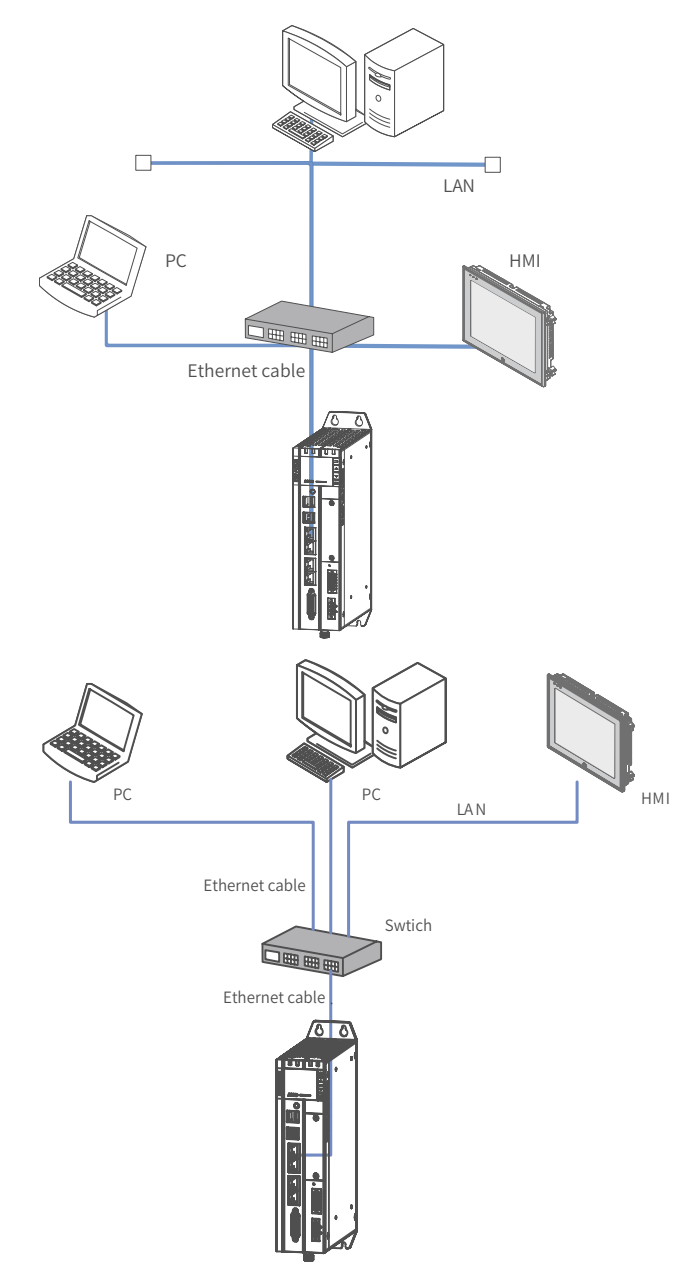

Figure 5 -14 Connection between CPU module and other devices through a switch

## 5.5.3 EtherCAT Cabling

Networking diagram

With the EtherCAT port, the controller can be connected to various servo drives, slave modules or expansion modules that support EtherCAT communication.

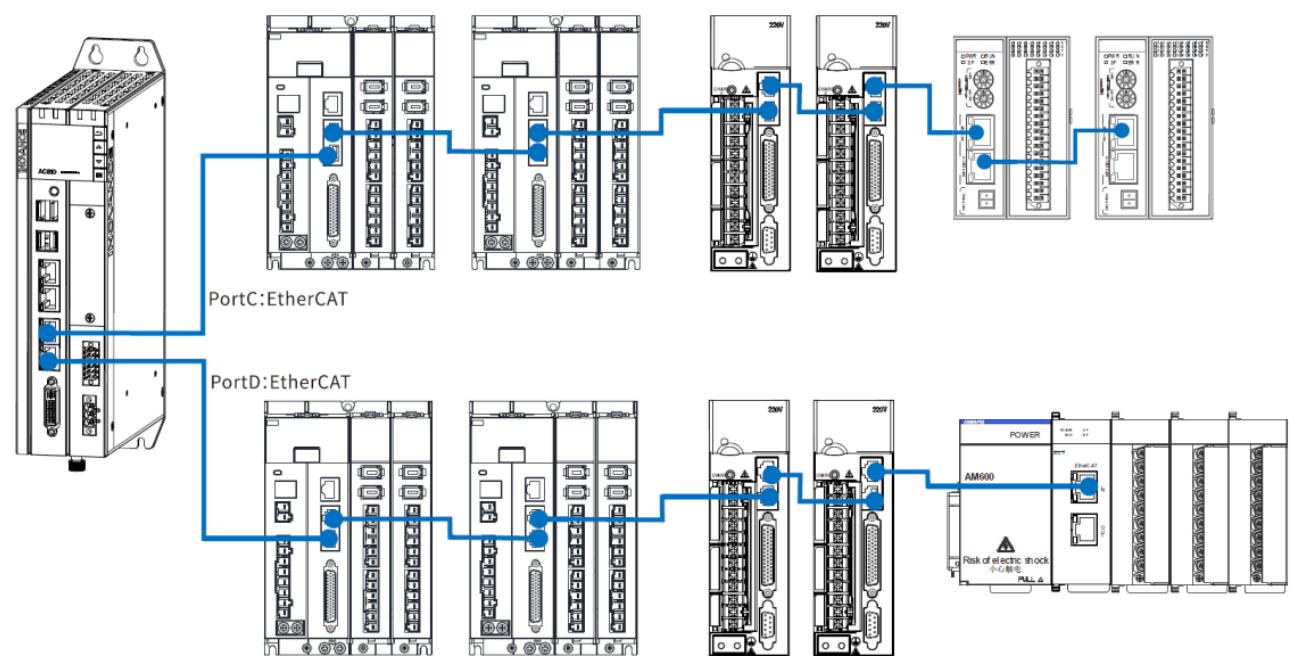

Figure 5 -15 Connection between CPU module and other devices through EtherCAT port

## 5.5.4 Requirements on Communication Cable

#### Connection of RJ45 cable

Connection: Insert the cable connector into the RJ45 port of the communication module until you hear a click sound.

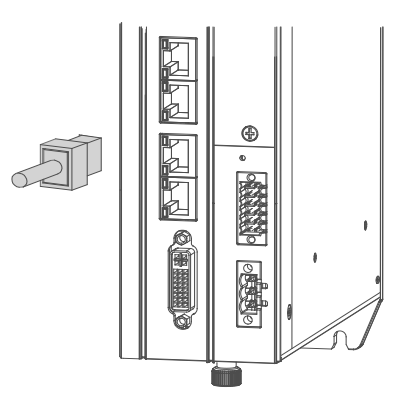

Figure 5 -16 Connection of RJ45 cable

Removal: Press the release tab of the connector to pull out the connector and module horizontally.

#### **Requirements on Ethernet cable**

Use Cat 5e shielded twisted pair (STP) cables with an iron-shelled connector

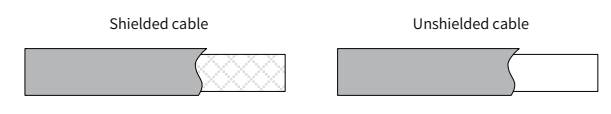

Figure 5-17 Requirements on Ethernet cable

#### **Cable Preparation**

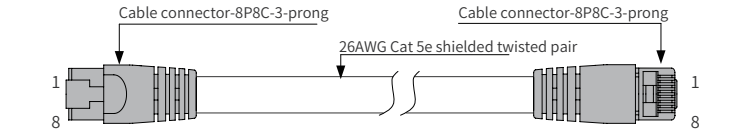

Figure 5 -18 EtherCAT cable preparation

#### **Signal pins**

| Pin | Signal (Ethernet 1000 Mbps) | Signal Direction | Signal Description |
|-----|-----------------------------|------------------|--------------------|
| 1   | TD+                         | Output           | Data transmission+ |
| 2   | TD-                         | Output           | Data transmission- |
| 3   | RD+                         | Input            | Data reception+    |
| 4   | (DC+*)                      | (bidirectional)  | Not used (data C+) |
| 5   | (DC-)                       | (bidirectional)  | Not used (data C+) |
| 6   | RD-                         | Input            | Data reception–    |
| 7   | (DD+)                       | (bidirectional)  | Not used (data D+) |
| 8   | (DD-)                       | (bidirectional)  | Not used (data D-) |

\*Note: The definition of pins 4, 5, 7, and 8 under 1000 Mbps differs from that under 100 Mbps. Pay attention to the information in parentheses.

Length requirements:

When an EtherCAT bus is used, the length of the cable between the devices must not exceed 100 meters. Exceeding this length will attenuate the signal and affect communication.

- Technical requirements:
- 1) 100% continuity test, no short circuit, open circuit, misalignment and poor contact;
- 2) The cable length is within the allowable tolerance range;

Use a shielded cable as the EtherCAT bus for network data transmission, with the following specifications:

| Item                    | Specifications                             |  |
|-------------------------|--------------------------------------------|--|
| Cable type              | Flexible crossover cable, S-FTP, Cat 5e    |  |
| Compliant atom downlow  | EIA/TIA568A, EN50173, ISO/IEC11801         |  |
| Complied standards:     | EIA/TI Abulletin TSB, EIA/TIA SB40-A&TSB36 |  |
| Conductor cross section | AWG26                                      |  |
| Conductor type          | Twisted pair                               |  |
| Pair                    | 4                                          |  |

## **5.6 Display Interface**

The controller provides a standard DVI-D display interface with the following specifications (no cable is provided):

| Item               | Specifications         |  |
|--------------------|------------------------|--|
| Signal Type        | DVI-D (digital signal) |  |
| Description        | 24+1                   |  |
| Number of channels | 1                      |  |
| Max. resolution    | 1920 x 1200 @60Hz      |  |

The DVI-D interface is detailed in the following table:

| Illustration | Pin | Signal                          | Pin | Signal                            |
|--------------|-----|---------------------------------|-----|-----------------------------------|
|              | 1   | TMDS data 2-                    | 13  | TMDS data 3+                      |
|              | 2   | TMDS data 2+                    | 14  | +5 V power supply                 |
|              | 3   | TMDS data 2/4 mask              | 15  | GND (+5 V circuit)                |
|              | 4   | TMDS data 4-                    | 16  | Hot plug detection                |
|              | 5   | TMDS data 4+                    | 17  | TMDS data 0-                      |
|              | 6   | DDC clock                       | 18  | TMDS data 0+                      |
|              | 7   | DDC data                        | 19  | TMDS data 0/5 mask                |
|              | 8   | Analog vertical synchronization | 20  | TMDS data 5-                      |
| 24           | 9   | TMDS data 1-                    | 21  | TMDS data 5+                      |
|              | 10  | TMDS data 1+                    | 22  | TMDS clock mask                   |
|              | 11  | TMDS data 1/3 mask              | 23  | TMDS clock+                       |
|              | 12  | TMDS data 3-                    | 24  | TMDS clock-                       |
|              | C1  | Analog vertical synchronization | C4  | Analog horizontal synchronization |
|              | C2  | Analog green                    | C5  | AGND (RGB circuit)                |
|              | C3  | Analog blue                     |     |                                   |

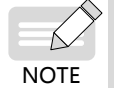

It is recommended to use a standard DVI-D cable. If your display does not provide a DVI-D interface, you can use a DVI to VGA converter.

## 5.7 USB Port

The controller provides 4 USB ports: 2 USB2.0 ports (③ and ④ in the figure below), and 2 USB3.0 ports (① and ② in the figure below).

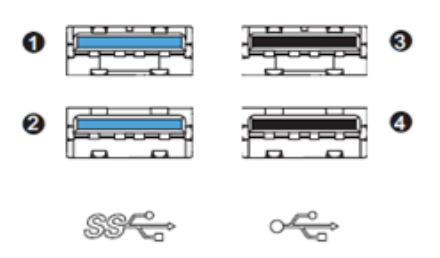

Figure 5 -19 USB port

The specifications of the USB ports are as follows:

| Item                       | USB2.0  | USB3.0  |
|----------------------------|---------|---------|
| Max. communication rate    | 480Mbps | 5.0Gbps |
| Max. output current at 5 V | 500mA   | 900mA   |
| Max. communication         | 5 m     | 3 m     |
| distance                   |         |         |
| Isolated                   | No      | No      |

• For industrial applications, select industry-level USB devices to ensure reliability.

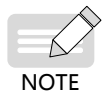

- To prevent interference, avoid long distance connection and run the cable according to the routing specifications.
- If interference cannot be removed, install a magnetic ring at both ends of the communication cable to filter the interference.

# **5.8 Cable Selection and Preparation**

## 5.8.1 Cable Selection

|                    |               | Applicable Cable Diameter |       |  |
|--------------------|---------------|---------------------------|-------|--|
| Signal             | Material Name | Chinese standard/<br>MM2  | AWG   |  |
| Power signal cable | Pin terminal  | 0.8-2.5                   | 18-12 |  |
| User signal cable  | Pin terminal  | 0.2-1.5                   | 24-16 |  |
| Grounding cable    | Tubular lug   | ≥ 2                       | ≤ 14  |  |
| Ethernet cable     |               |                           |       |  |

## 5.8.2 Cable Preparation

### 1 Pin terminal cable

Preparation procedure:

1) Strip the insulation layer for a length of 6 mm.

2) Pass the cable through the cable marking sleeve.

3) Insert the exposed conductor into the terminal, and then crimp the terminal with a crimping tool recommended by the terminal manufacturer.

4) Use a 20 mm heat-shrink tube ( $\Phi$ 3) to wrap the copper tube of the terminal and then perform heat shrink.

5) Insert the terminal into the screw terminal block.

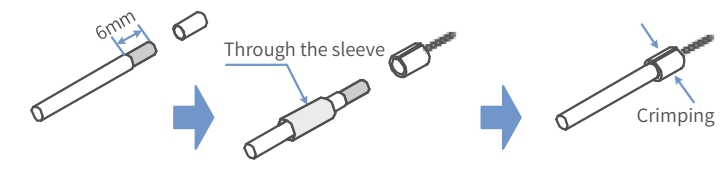

Figure 5-20 Preparation of pin terminal cable

### 2 Cord end terminal cable

Preparation procedure:

1) Remove the insulation layer of the cable so that a length of 6mm of the conductor is exposed, and put the cable through a cable marking sleeve.

2) Insert the exposed conductor into the terminal, and then crimp the terminal with a crimping tool recommended by the terminal manufacturer.

3) Insert the terminal into the terminal block and fix it with a screwdriver to a tightening torque not more than 0.45 N.m.

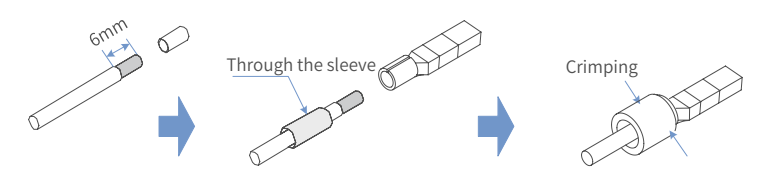

Figure 5-21 Preparation of cord end terminal cable

For the 2\*6-pin dual-row connector used for I/O and communication, the requirements are as follows:

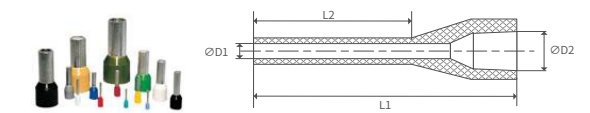

| Category                    | Terminal Size                         | Length of Metal<br>Part L2 | Stripping Length |
|-----------------------------|---------------------------------------|----------------------------|------------------|
|                             | 1.00mm <sup>2</sup> [H1.0/18D]        | 12 mm                      | 15 mm            |
|                             | 0.75mm² [H0.75/18D]                   | 12 mm                      | 14 mm            |
| Iubular end with sheath     | 0.50mm² [H0.5/16D]                    | 10 mm                      | 12 mm            |
| (max. conductor OD: 2.6 mm) | 0.34mm <sup>2</sup> [H0.34/12D]       | 8 mm                       | 10 mm            |
|                             | 0.25mm <sup>2</sup> [H0.25/12D]       | 8 mm                       | 10 mm            |
| Naked end                   | 1.50mm <sup>2</sup> [H1.5/10D]        | 10 mm                      | 10 mm            |
| Tubular end with sheath     | 2 x 0.20mm <sup>2</sup><br>[H0.5/16D] | 10 mm                      | 12 mm            |
| (crimping two conductors)   | 2 x 0.34mm <sup>2</sup><br>[H0.5/16D] | 12 mm                      | 15 mm            |

# **6 Operating Instructions**

## 6.1 Power-on

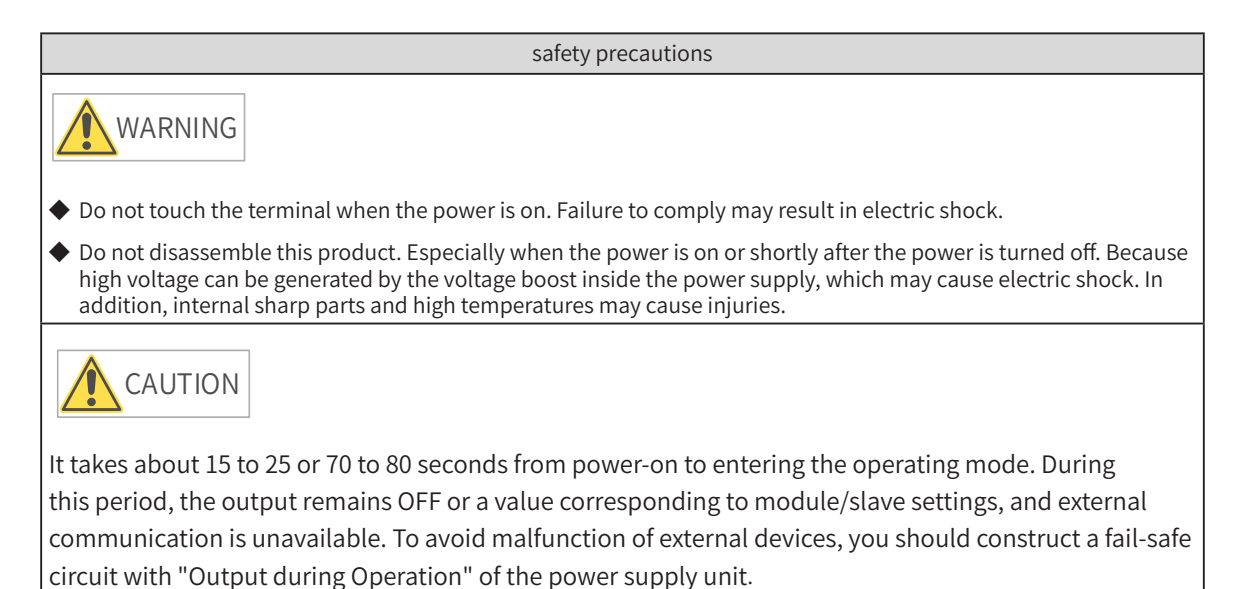

6.1.1 PLC Startup

The PLC becomes operable after the following time since power-on. Before the PLC enters the operating state, the RUN LED indicator is off.

PLC startup time after power-on

- If the programming port (enp1s0) is set to a static IP address, it takes about 15 to 25 seconds for the PLC to enter operating mode.
- If the programming port (enp1s0) is set to a DHCP-assigned address, but no DHCP server or network connection is available, it takes about 70 to 80 seconds for the PLC to enter operating mode.

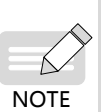

1) Some EtherCAT slaves allow you to set the maximum waiting time (1–200s), but the PLC only becomes operable when the EtherCAT master starts operation, regardless of the waiting time.

2) The EtherCAT master function module treats a slave that has not been activated within the maximum waiting time as an error.

## 6.1.2 Operation when PLC is Operable

If there is an app when the PLC becomes operable, the PLC enters operating state immediately. You can also change the setting to make the PLC to enter stop state instead. If the operation mode of the user program (App) is "NO-APP" when the power is on, the PLC immediately enters No-APP state.

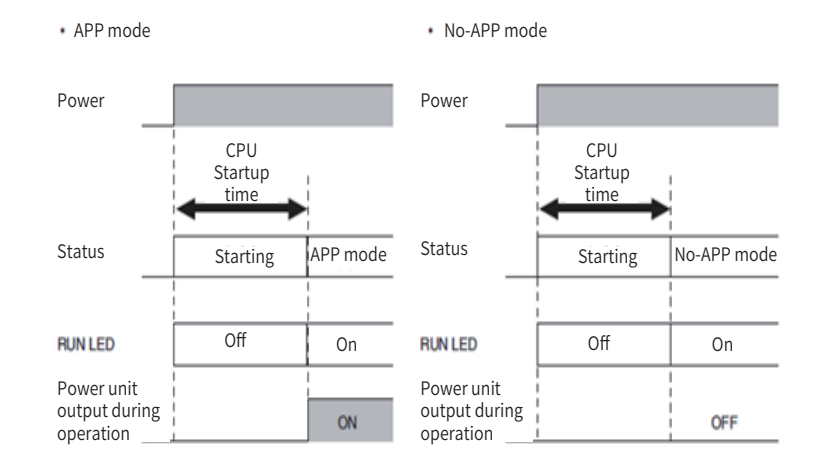

## 6.2 Power-off

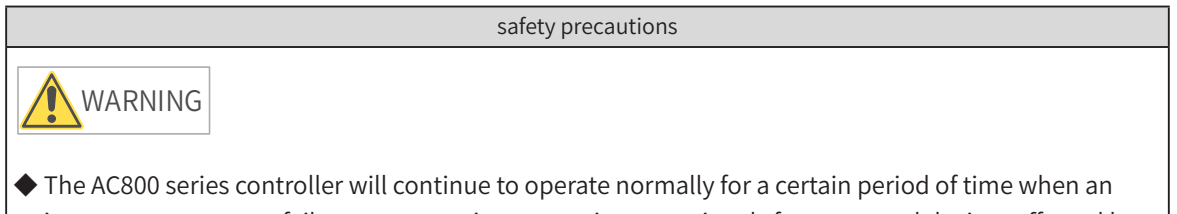

- The Action series controller will continue to operate normally for a certain period of time when an instantaneous power failure occurs, so it may receive error signals from external devices affected by the instantaneous power failure.
- Take fail-safe measures externally and monitor the power supply voltage on the external device side as necessary, and also take safety measures in the user program.

See the table below.

#### **Power-off voltage**

| UPS Code | Power input | Power-off voltage |
|----------|-------------|-------------------|
| 72030012 | DC24V       | Below 22.5 V      |

#### **Power Type**

| Power Type | Power-off evaluation time |
|------------|---------------------------|
| Non-UPS    | Power off immediately     |
| UPS        | 15 ms                     |

## 6.2.1 Operation at Power-off

When a power failure occurs because the following power-off evaluation time is exceeded, the user program is terminated. The PLC is stopped when the operations after power-off evaluation are performed (see section 6.2.3).

| Power Type | Time before power-off |
|------------|-----------------------|
| Non-UPS    | Power off immediately |
| UPS        | Above 15 ms           |

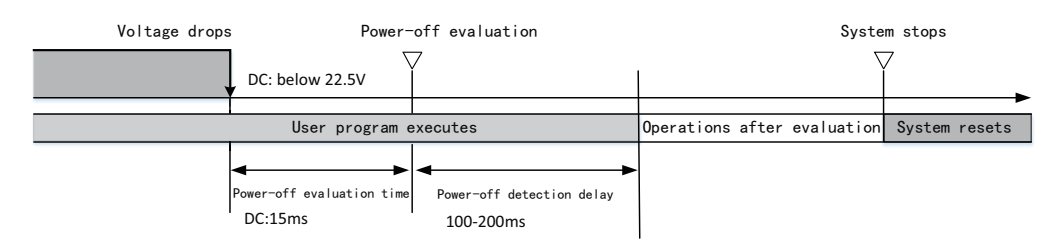

After the power-off evaluation time, even if the voltage is reset, the PLC still stops running, as shown in the following figure:

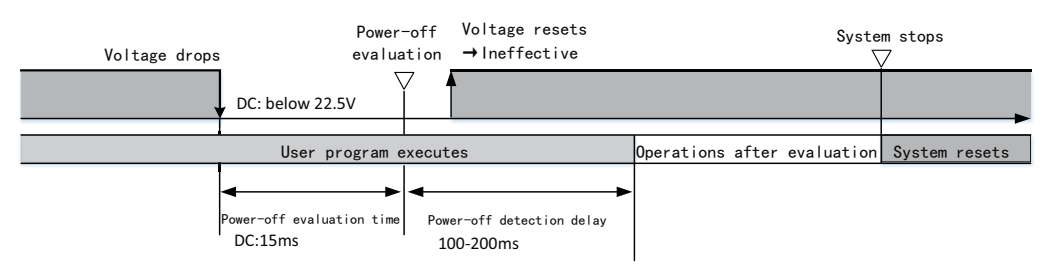

The times in the above figure are described as follows:

| ltem                      | Description                                                                                                    |  |
|---------------------------|----------------------------------------------------------------------------------------------------|--|
| Power-off evaluation time | The time after the power supply voltage drops until the UPS power<br>supply detects that the power supply is off. Before it is determined<br>that the power supply is off, the PLC continues to operate. |  |
| Power-off detection delay | The period from the time when the UPS detects that the power supply<br>is off to the time when the PLC starts to perform power-off operations.                                                           |  |

## 6.2.2 Operations at Instantaneous Power-off

When an instantaneous power-off occurs within the following time, the user program will continue to be executed.

| Power Type | Time before Power-off |  |
|------------|-----------------------|--|
| Non-UPS    | Power off immediately |  |
| UPS        | Below 15 ms           |  |

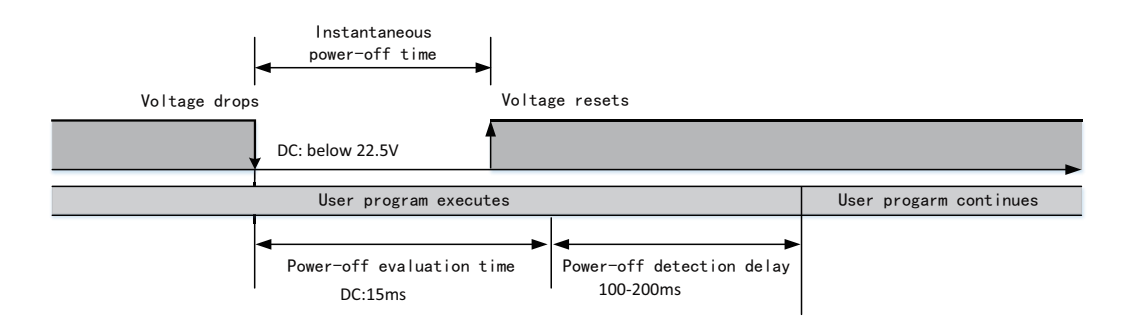

## 6.2.3 Operations after Power-off Estimation

If the UPS determines that the power supply is off, it notifies the PLC through I/O to perform the following operations before the PLC stops.

|            | Item                                                    | Description                                                                                                    |
|------------|---------------------------------------------------------|----------------------------------------------------------------------------------------------------|
| Processing | Transferring user program<br>(Including online editing) | Interrupt. The controller will be in a no-app state at the next power-<br>on, waiting for the user application program to be downloaded. |
|            | Executing user program                                  | The execution is terminated and the data is saved in the hard drive.                                                                     |

## 6.3 Display

## 6.3.1 Menus

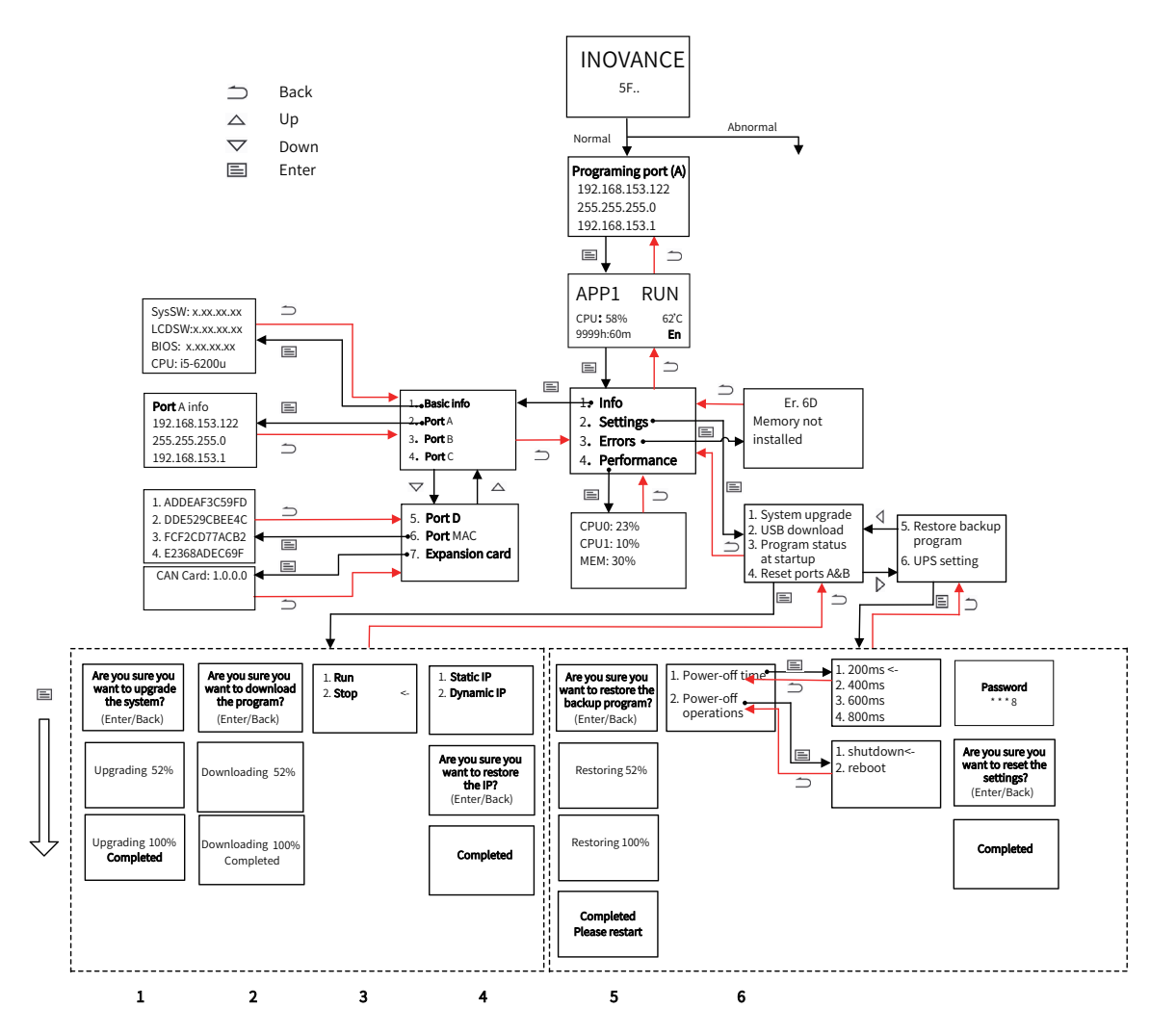

After the PLC is turned on, the BIOS starts and the main page, which includes the Inovance logo and self-test codes, displays.

- If no error occurs, you will see the programming interface page;
- If any error occurs, the error code and detailed error information will display (see section 6.3.3.3 for details).

**Programming interface page:** Display the network information of the programming interface (network port A). You can connect to the interface to configure the PLC and download programs. Press "Enter" or wait 30 seconds, you will exit the programming interface page and return to the main page.

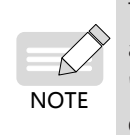

To prevent endless loop caused by improper programming, you can force the application program not to run at next PLC startup by pressing the combination key "Back" + "Enter", +, in the programming interface page. (see section 6.3.3.2 (4) for details).

## 6.3.2 Main Page

The main page is the most frequently used page when the PLC is running. It is used to display the current status parameters of the PLC, including the application running status (such as "APP1 RUN"), the total CPU occupancy rate, temperature, the operation duration and the current system language

| APP1      | RUN  | APP2    | STOP |
|-----------|------|---------|------|
| CPU: 58%  | 62 ℃ | CPU:32% | 28°C |
| 9999h:60m | 中    | 88h:36m | En   |

You can check the running status of multiple applications by pressing the "Up" and "Down" keys

- Long press the Enter key for 3 seconds to switch the system language
- Press Enter to enter the "Main Menu" interface

Note: Through "Main Menu"-"Performance", you can also view the individual occupancy rate of each CPU core and memory occupancy (see section 6.3.3.4 for details)

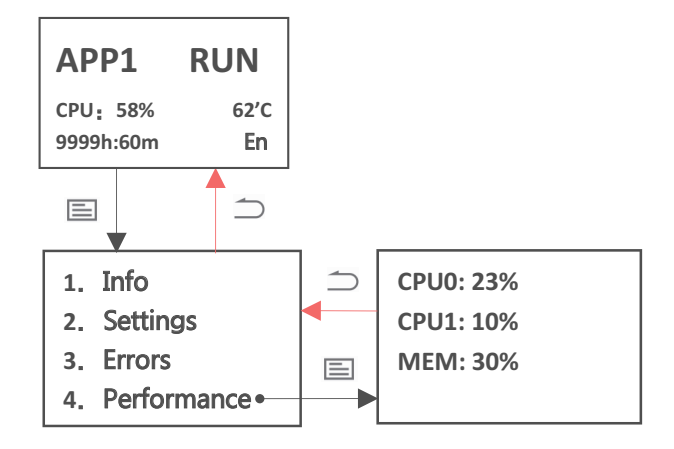

### 6.3.3 Main Menu

#### 1 Info

The "Info" menu provides basic information such as PLC related version numbers and the CPU model, as well as information about each network port:

(1) Basic information

| Category | Definition               | Display          |
|----------|--------------------------|------------------|
| SysSW    | Board software version   |                  |
| LCDSW    | Display software version | SysSW: 1.10.40.0 |
| BIOS     | BIOS version             | LCDSW: 1.0.20.0  |
|          |                          | BIOS: 5.12.0.3   |
| CPU      | CPU model                | CPU: i5- 6200u   |

#### (2) Network port information

| Network<br>port<br>screenprint | Function | Network port information | Physical address [Note] | Remarks                            |
|--------------------------------|----------|--------------------------|-------------------------|------------------------------------|
| LAN A                          |          |                          |                         | Support factory                    |
| LAN B                          | EtherNET | Port A info              | 1. ADDEAF3C59FD         | section 6.3.3.2 (5)<br>for details |
|                                |          | 192.168.153.122          | 2. DDE529CBEE4C         |                                    |
| LAN C                          |          | 255.255.255.0            | 3. FCF2CD77ACB2         |                                    |
| LAN D                          | EtherCAT | 192.168.153.1            | 4. E2368ADEC69F         |                                    |

[Note] The physical address of each network port can be viewed through "Network Port MAC".

#### (3) Expansion card

The equipment supports CAN expansion cards (option). After inserting the CAN card, you can check the software version of the card through the following screen. If the information fails to show, reconnect the card. If the problem remains, contact Inovance.

| CANCard:1.0.0.0 |  |  |
|-----------------|--|--|
|                 |  |  |
|                 |  |  |

### 2 Settings

#### (1) Password

The Settings menu contains high permission level operations on the PLC. If you have not set a password through the InoProShop tool (see xxxxx for details) or you set the password to "0000" (regarded as no password), you can use the Settings menu directly. If you have set a valid 4-digit password through the InoProShop tool, you will be prompted to enter the password when entering the submenu of Settings.

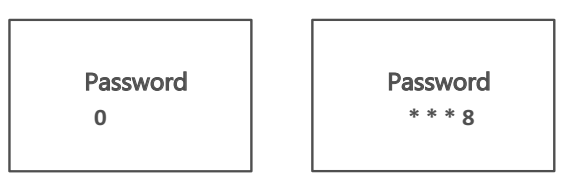

#### Password page

- After you enter the password page, the first digit of the password, which is 0, flashes. Press the Up/ Down keys to cycle through digits from 0 to 9.
- When you get the desired digit, press "Enter" to input the digit.
- Every time one digit is input, the focus will move to the next input field. Enter the digits in sequence to input the whole password.
- You cannot backspace any input digit because no such function is provided. You have to press the Back key to return to the previous menu, and then press the Enter key to re-enter the password page.

#### **Entering the password**

The digit that you are currently inputing will be displayed in plain text. After pressing Enter, the digits

will be ciphered.

- After you input the last digit and press Enter, if the password is wrong, all digits will be cleared you have to re-enter the password.
- If the password is correct, press Enter to enter the next menu.

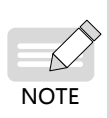

Within 5 minutes after entering the correct password, you will enter the menu that requires permission without prompting for the password again. After 5 minutes or when the password is changed, you will be prompted to enter the password again when you re-enter the menu that requires permission.

#### (2) System upgrade

You can use the System Upgrade menu to upgrade the PLC system. After the upgrade is successful, you can view the current version information through Information-Basic Information menu.

Insert the USB drive containing the system upgrade package into any USB interface of the PLC, and select the System Upgrade menu to upgrade the system as instructed. When the upgrade progress reaches 100%, the PLC restarts. If any error occurs during upgrade, an "upgrade failed" message displays.

#### **Requirements for upgrade**

a. A USB drive containing the system upgrade package provided by the manufacturer;

b. The upgrade package is in the root directory of the USB drive (if there are multiple upgrade packages, only the upgrade package in the root directory is valid).

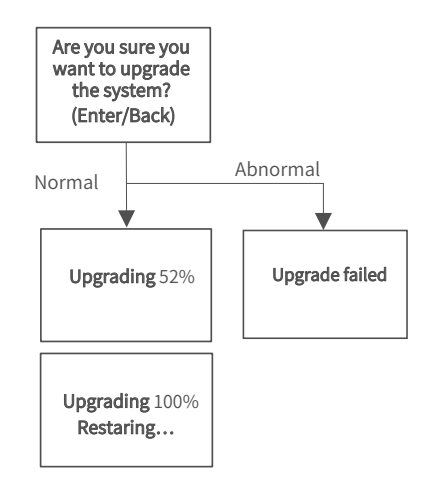

1) The system will be upgrade in an exclusive mode, that is, all key operations are temporarily disabled until the upgrade is successful or fails.

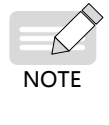

2) USB upgrade and InoProShop tool upgrade cannot be performed at the same time. If you start the system upgrade through the USB drive first, and then perform the upgrade again with the InoProShop tool, the tool will prompt "Firmware is being updated". If you start the system upgrade through the InoProShop tool first, and then perform the upgrade again through the USB drive, the display will prompt "Software tool is upgrading the system, please try again later."

#### (3) Download USB program

You can use the Download USB Program menu to download the application program package in the USB drive and replace the application program in PLC.

Insert the USB drive containing the application program package into any USB interface of the PLC, and enter the "Download USB program" menu to download the program as instructed. When the download progress reaches 100%, a "download successful" message displays. If any error occurs during upgrade, a "download failed" message displays.

#### **Requirements for download**

a. The USB drive contains the application package named Application.userprg, which is packaged and generated by InoProShop.

b. The package is in the root directory of the USB drive (if there are multiple packages, only the package in the root directory is valid).

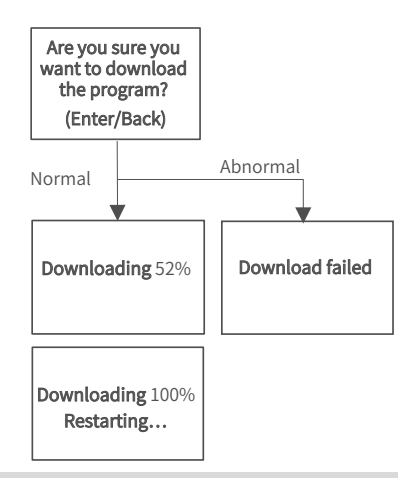

1) The program download is performed in an exclusive mode, that is, all key operations are temporarily disabled until the download is successful or fails.

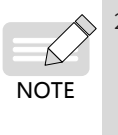

2) USB download and InoProShop tool download cannot be performed at the same time. If you download the program through a USB drive first, and then perform the download again with the InoProShop tool, the tool will prompt "USB drive is updating firmware or downloading application program". If you download the program through InoProShop first, and then perform the download again through the USB drive, the display will prompt "Software tool is downloading program, please try again later".

#### (4) Program status at startup

You can use the Program Status at Startup menu to set the status of the application program at the next PLC startup (the factory default is "1. Run program at startup").

Select this menu to enter the setting page. "<-" indicates the default startup status of the application program set in the PLC. Use the Up and Down keys to select the status, and press the Enter key to confirm the selection. After the setting is completed, "<-" will move to the selected item. If there are multiple applications in the PLC, this operation will take effect for all of them.

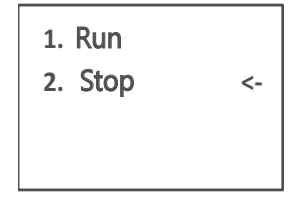

#### Error handling

If any error occurs, the screen will show the error code in most cases. See section 3 Errors for details. If the screen does not show the error code and does not repond to any key operation, the PC may be freezing due to, for example, an infinite loop in the application. You can terminate and delete the application.

NOTE Steps

 Press Back+Enter for 5s at the startup screen to set "Program status at startup" to "Stop".
 Reset the equipment through InoProShop (see Medium Size PLC Programming Software User Guide) and download the correct application.

#### (5) Reset network ports A and B

You can use Reset Network Ports A and B to restore the network ports A and B to the default IP or dynamic IP (as shown in the figure below). After the restoration is done, by setting the PC to the same network segment as the PLC, you can connect to and operate the PLC through a cable (For example, you can connect to port A by setting the PC to 192.168.1.X, and to port B by setting PC to 192.168.2.X).

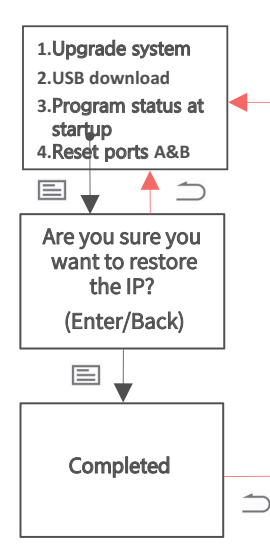

The network port information is shown in following table:

| Network port<br>screenprint | LAN A                                                      | LAN B                                                      |  |
|-----------------------------|------------------------------------------------------------|------------------------------------------------------------|--|
| Factory default             | Port A info<br>192.168.1.88<br>255.255.255.0<br>192.168.11 | Port B info<br>192.168.2.88<br>255.255.255.0<br>0. 0. 0. 0 |  |

#### (6) Restore backup program

You can use Restore Backup Program to restore the APP to the latest backup program, no matter if it is online-modified or downloaded. The latest one is determined according to the modification time. The detailed procedure is as follows. After the restoration is done, restart the controller so that the latest back program can be applied to the APP.

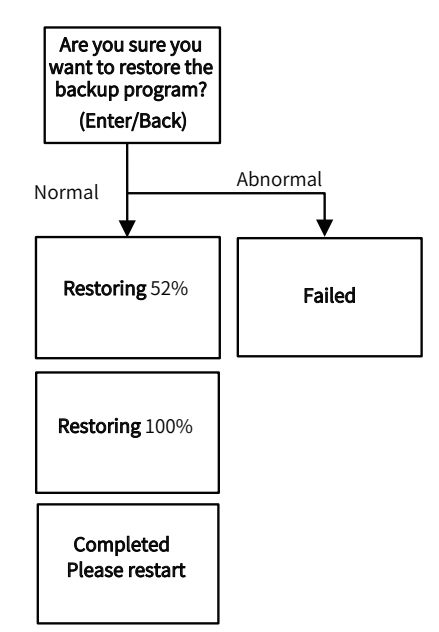

#### (7) UPS settings.

You can use the UPS Settings menu to set the UPS power-off time and power-off operation. You can set the power-off time to 200 ms, 400 ms, 600 ms, and 800 ms, and set the power-off operation to restart and shutdown.

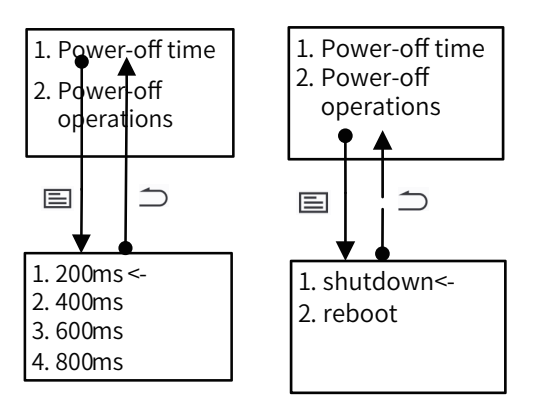

#### (8) Restore default settings

You can use the Restore Default Settings menu to restore the PLC to default settings, clear user password and application programs.

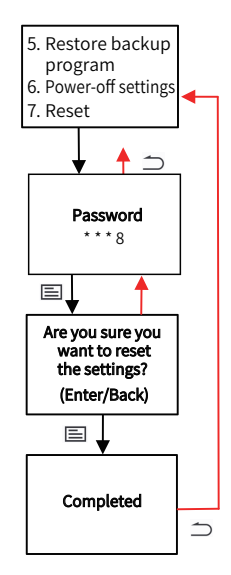

### 3 Errors

#### Startup error

After the PLC starts, it performs the BIOS self-test and displays the Inovance logo and self-test codes. If an error is detected during the self-test, you will be led to the error page, which shows the error code and detailed information (for details, see Appendix I).

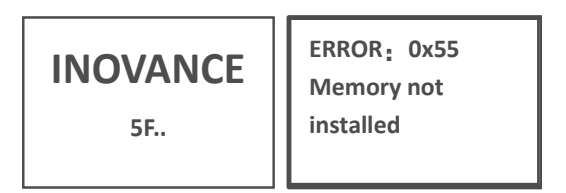

If if error occurs during startup, see Appendix I or contact the manufacturer for support.

#### **BIOS error**

The display stays on the startup interface and displays the Inovance logo, which is caused by two errors that may occur during BIOS startup:

- After the self-test codes are sent, the system fails to be loaded. The display stays on the startup interface, showing the Inovance logo and self-test codes. After two minutes, the "Er.A1 Failed to switch BIOS to OS" message displays. You can return to the startup interface by pressing the Back key.
- No self-test code is sent when the BIOS starts. The display stays on the startup interface, showing the Inovance logo and self-test codes. After one minute, the "Er.A2 No BIOS data was received" message

displays to warn the user that the BIOS self-test codes have not been sent. You can return to the startup interface by pressing the Back key.

#### Program and system error

Error window

When the display stays on the programming interface page or the main page, if an error occurs in the program or system, the screen will show the error code and detailed information. You can return to the previous interface through the Back key. If there are multiple errors, you can use the Up and Down keys to view the full information of an error, and use the Enter key to display the next error.

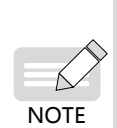

Special error Er.22 indicates that the communication between the display and the PLC is disconnected. It is due to system crash or communication timeout between the screen and board daemon process caused by an endless loop in an application program. In this case, the display cannot obtain and display PLC information, and cannot be operated by keys. The user can restart the computer and use the key combination Back+Enter on the programming interface page to forcibly modify the APP's next startup status to "stop". When the error is removed, the error information will be cleared.

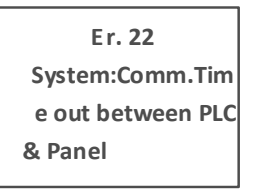

#### Errors menu

You can view the detailed information of current errors of the PLC through the Errors menu. If there are multiple errors, you can use the "Up" and "Down" keys to view the full information of an error, and use the Enter key to switch to the next error (for details, see Appendix 1).

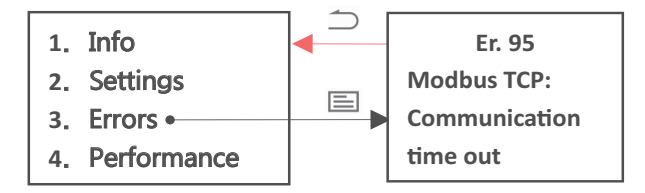

If the PLC is free from any error, it will display "NO ERROR!!".

| NO ERROR !! |
|-------------|
|-------------|

#### 4 Performance

You can use the Performance menu to view the status parameters related to PLC performance, including the CPU core occupancy rate and memory occupancy rate.

| CPU0: 23% |  |
|-----------|--|
| CPU1: 10% |  |
| MEM: 30%  |  |
|           |  |

## 6.3.4 Page Switchover

When you switch pages on the display panel:

- 1) The screen will automatically turn off if there is no key operation for 15 minutes (the screen will not turn off when there is an error window). When the screen is off, press any key to wake up the screen.
- 2) The programming interface page displays for 30 seconds before switching to the active page.
- 3) Apart from the programming interface page and error page, if you stay on a page for 2 minutes without pressing any key, the screen will switch to the active page.
- 4) When you insert a USB drive and it is correctly recognized by the system, the display will directly switch to the Settings menu, which is convenient for further operations. However, this does not apply to an interactive page (a page related to upgrade, download, password input, and network port recovery).

## 6.4 System Upgrade

There are two ways to upgrade the PLC system

#### (1) InoProShop

You can connect to the PLC with the InoProShop tool and select the PLC firmware upgrade package and accessory firmware upgrade package provided by the manufacturer to upgrade the PLC (see InoProShop User Guide for details)

| 😳 InoProShop工具 |           | AT                     |
|----------------|-----------|------------------------|
| 通信配置           |           | PLC固件升级                |
| 升级 👃           | ● PLC固件升级 | PLC 型号: 固件版本: 获取PLC 信息 |
|                | ●用户程序下载   | 围住升级                   |
| 日志 🔰           | ●附件固件升级   | 升级过程中请不要断电             |
| 共面 📩           |           | 固件升级包: 选择固件升级包         |
|                |           | 兼容设备: 固件版本: 升級         |
| 加密 🔒           |           | 升级状态:                  |
|                |           |                        |
|                |           |                        |
|                |           |                        |
|                |           |                        |
|                |           |                        |
|                |           |                        |
|                |           |                        |

#### (2) USB drive

You can upgrade the PLC by inserting a USB flash drive on the PLC and carry out the upgrade procedure on the display (see Setting (2) in section 6.3.3)

# 7 Programming Tool

# 7.1 Obtaining the Programming Tool

You can obtain the user programming software InoProShop and all kinds of documents of the controller by the following ways:

- You can obtain a CD copy of the installation files from any distributor.
- You can download the software installation package for free on the Service and Support–Downloads page at www.inovance.com.

Due to the continuous improvement of products and information by the company, you are recommended to timely update the software and related documents.

## 7.2 Programming Environment and Software Installation

## 7.2.1 Environmental Requirements

A desktop PC or portable PC meeting the following requirements:

- 1) OS: Windows 7 or 10, 64-bit is recommended
- 2) Memory: more than 4 GB
- 3) Space: more than 5 GB free hard drive space.

The PC and AC800 controller are connected in the following way:

| Connection Method                             | Requirements                                                     | Remarks                                                                                                    |
|-----------------------------------------------|------------------------------------------------------------------|----------------------------------------------------------------------------------------------------|
| LAN network cable<br>connection (recommended) | A free LAN network port in the local network and a network cable | Support long distance connection between<br>the PC and controller. For example, you can<br>program a controller which is operating<br>in the workshop just in your office. Faster<br>communication rate. |

## 7.2.2 Installation

#### **Before installation**

- If you install InoProShop for the first time, ensure that there are at least 5 GB free space on the target drive.
- If you are upgrading InoProShop, first backup your files, uninstall the old version of InoProShop, and restart the computer.

### Installation

In the directory where the installation files are located, double-click the InoProShop (V<sup>\*</sup>.<sup>\*</sup>.<sup>\*</sup>).exe file (V<sup>\*</sup>.<sup>\*</sup>.<sup>\*</sup>) is the version of InoProShop. Make sure you have the latest version).

| Steps | Description                                                                | Interface                                                                                                    |  |  |
|-------|----------------------------------------------------------------------------|----------------------------------------------------------------------------------------------------|--|--|
| 1     | The installation<br>wizard appears and<br>prepares for the<br>installation | InoProShop V1.3.50.0 - InstallShield Wizard         Preparing to Install         InoProShop V1.3.50.0 Setup is preparing the InstallShield         Wizard, which will guide you through the program setup         process.         Petrarting: InoProShop(V1.3.50.0).msi                                                                                                    |  |  |
| 2     | Click Next to start<br>the installation                                    | InoProShop V1.3.50.0 - InstallShield Wizard Welcome to the InstallShield Wizard for InoProShop V1.3.50.0 The InstallShield Wizard will install InoProShop V1.3.50.0 on your computer. To continue, dick Next. <a href="https://www.computer.com">www.com</a> (< Back Next > Cancel                                                                                                    |  |  |
| 3     | Select the<br>installation path and<br>click Next                          | InoProShop V1.3.50.0 - InstallShield Wizard         Choose Destination Location         Select folder where setup will install files.         Setup will install InoProShop V1.3.50.0 in the following folder.         To install to this folder, dick Next. To install to a different folder, dick Browse and select another folder.         Destination Folder         C:\Inovance Control\InoProShop         Browse         InstallShield         < Back |  |  |

| Steps | Description                                                     | Interface                                                                                                    |  |  |
|-------|-----------------------------------------------------------------|----------------------------------------------------------------------------------------------------|--|--|
| 4     | Select components<br>that you want to<br>install and click Next | InoProShop V1.3.50.0 - InstallShield Wizard         Select Features         Select the features setup will install.         Select the features you want to install, and deselect the features you do not want to install.         Select the features you want to install, and deselect the features you do not want to install.         Select the features you want to install, and deselect the features you do not want to install.         Select the features you want to install, and deselect the features you do not want to install.         Select the features you want to install, and deselect the features you do not want to install.         Select the features you want to install, and deselect the features you do not want to install.         Select the features you want to install, and deselect the features you do not want to install.         Select the features you want to install.         Select the features you want to install, and deselect the features you do not want to install.         Select the features you want to install.         Select the features you want to install.         Select the features you want to install.         Select the features you want to install.         Select the features you want to install.         Select the features you want to install.         Select the features you want to install.         Select the features you want to install.         Select the features you want to install.         Select the features you want to |  |  |
| 5     | Click Next                                                      | InoProShop V1.3.50.0 - InstallShield Wizard         Select Program Folder         Please select a program folder.         Setup will add program icons to the Program Folder listed below. You may type a new folder name, or select one from the existing folders list. Click Next to continue.         Program Folder:         Inovance Control         Accessories         Administrative Tools         Administrative Tools         Administrative Tools         Admonders         InstallShield                                                                                                    |  |  |
| 6     | Click Next                                                      | InoProShop V1.3.50.9 - InstallShield Wizard  Start Copying Files Review settings before copying files.  Setup has enough information to start copying the program files. If you want to review or change any settings, click Back. If you are satisfied with the settings, clck Next to begin copying files.  Current Settings: Selected Features: CODESYS V3 CODESYS V3 CODESYS Gateway CODESYS OPC Server 3 Destination Folder: C:\inovance Control\inoProShop\ Program Folder: C:\inovance Control\inoProShop\ Program Folder: C:\inovance Control\inoProShop\ InstallShiel  CurrentShiel  Cancel                                                                                                    |  |  |

| Steps | Description                                                                                                    | Interface                                                                                  |  |  |
|-------|----------------------------------------------------------------------------------------------------|--------------------------------------------------------------------------------------------|--|--|
|       |                                                                                                    | InoProShop V1.3.50.0 - InstallShield Wizard                                                |  |  |
| 7     | Wait until the<br>Installation Wizard<br>Complete window<br>appears, and click<br>"Finish" to complete<br>the installation. | IneProShop V1.3.50.0 is configuring your new software installation.     Validating install |  |  |
|       |                                                                                                    |                                                                                            |  |  |

#### Language setting

The default interface language of InoProShop is Simplified Chinese. If you need to switch to another language, click Tool - Options - International Settings on the main page of the software to select the language.

| Tool | s <u>W</u> indow <u>H</u> elp                                                                                                    |                                                                                                    | x                                                                                                    |
|------|----------------------------------------------------------------------------------------------------|----------------------------------------------------------------------------------------------------|----------------------------------------------------------------------------------------------------|
| Ø    | Package Manager                                                                                                    | Debugging                                                                                                    | International Settings                                                                                                    |
|      | Package Manager  Library Repository  Device Repository  InoProShop Tool Scripting Customize  Options  tion New Proj Copen Pro Recent Projects | <ul> <li>Debugging</li> <li>Declaration editor</li> <li>Device description download</li> <li>Device editor</li> <li>FBD/LD editor</li> <li>Help</li> <li>International Settings</li> <li>Libraries</li> <li>Libraries</li> <li>Libraries</li> <li>Library download</li> <li>Load and Save</li> <li>PICOpenXML</li> <li>Proxy Settings</li> <li>Refactoring</li> <li>SFC editor</li> <li>SmartCoding</li> <li>Syntax Highlighting</li> <li>Tave arithor</li> </ul> | International Settings User interface language: Same as Microsoft Windows Specific language: English Please note: Changing the user interface language will not be effective until this application is restarted. Some components may not be available in the selected language and will then appear in their default culture (typically English). Online help language: Specific language: Specific language: Specific language: |
|      |                                                                                                    |                                                                                                    | OK Cancel                                                                                                    |

## 7.2.3 Uninstalling InoProShop

You can uninstall InoProShop directly from the Control Panel as follows:

- 1) Quit InoProShop and ensure that Gateway is closed. If there is a CoDeSys icon in the task bar, right click the icon and select Exit to close Gateway.
- 2) Select Start -> Settings -> Control Panel.
- 3) Double-click Add or Remove Programs.
- 4) Select InoProShop in the list.
- 5) Click Remove.

# 8 Maintenance

When using the controller and its accessories, users need to carry out daily or periodical inspections to ensure that the controller are always in the best condition.

# 8.1 Periodical Maintenance and Inspection

The parts of the controller may deteriorate due to environmental conditions, therefore, periodical inspection is required. The interval is recommended to be 6-12 months, and can be shortened according to the environment conditions. Takes measures when the inspection is not passed.

| Inspection Items |  |
|------------------|--|
|------------------|--|

| No. | Item                       | Description                                                                                                    | Standard                                                                   | Measure                                                                                                    |
|-----|----------------------------|----------------------------------------------------------------------------------------------------|----------------------------------------------------------------------------|----------------------------------------------------------------------------------------------------|
| 1   | Power supply               | Measure the power<br>terminal block and check<br>that the voltage change is<br>within the allowed range                                             | DC 24V(+20% /-20% )                                                        | Use a multimeter to measure the<br>terminals, and control the supply<br>voltage within the allowable range.                                                                   |
|     | Environment                | The ambient temperature<br>is suitable (when the<br>controller is in a cabinet,<br>the temperature in the<br>cabinet is the ambient<br>temperature) | -5–55 ℃                                                                    | Use a thermometer to measure the<br>ambient temperature and control the<br>ambient temperature within 0 to 55 °C .                                                            |
|     |                            | The ambient humidity<br>is suitable (when the<br>controller is in a cabinet,<br>the humidity in the<br>cabinet is the ambient<br>humidity)          | 10–90%RH, no<br>condensation                                               | Use a hygrometer to measure the<br>ambient humidity control the ambient<br>humidity within 10 to 90%RH. The<br>temperature changes drastically, so<br>check for condensation. |
| 2   |                            | Direct sunlight                                                                                                    | Not allowed                                                                | Provide a shelter.                                                                                                    |
|     |                            | Dust, dirt, salt, and iron<br>filings                                                                                                    | Not allowed                                                                | Remove them and provide a shelter.                                                                                                    |
|     |                            | Droplets of water, oil, and chemicals.                                                                                                    | Not allowed                                                                | Remove them and provide a shelter.                                                                                                    |
|     |                            | Corrosive gas or<br>flammable gas                                                                                                    | Not allowed                                                                | Use an odor or gas sensor to detect.                                                                                                    |
|     |                            | Vibration or shock to the controller                                                                                                    | The vibration and shock<br>resistance should meet<br>relevant requirements | Install cushioning materials for vibration and shock resistance.                                                                                                    |
|     |                            | Interference sources                                                                                                    | Not allowed                                                                | Keep the controller away from any interference sources or take shielding measures.                                                                                            |
| 3   | Installation<br>and wiring | Cable connectors are fully inserted and locked                                                                                                    | Looseness is not allowed                                                   | Fully insert the connector and lock it with screws.                                                                                                    |
|     |                            | External wiring screws are securely fastened                                                                                                    | Looseness is not allowed                                                   | Use a Phillips screwdriver to tighten the screws.                                                                                                    |
|     |                            | External wiring terminals are properly distanced                                                                                                    | Ensure a proper distance                                                   | Check visually and correct.                                                                                                    |
|     |                            | Broken external cables                                                                                                    | Not allowed                                                                | Check visually and replace the cable.                                                                                                    |

| No. | Item                                              | Description  | Standard                                             | Measure                                                                                                    |
|-----|---------------------------------------------------|--------------|------------------------------------------------------|----------------------------------------------------------------------------------------------------|
| 4   | Real-time<br>clock battery<br>(button<br>battery) | Service life | No "battery voltage low"<br>alarm on the controller. | The design life of the battery at 25 °C is<br>5 years, and its service life is 0.75 to 5<br>years, which varies with the model and<br>ambient temperature. If this predefined<br>period is exceeded, replace the battery<br>no matter if it can still work normally or<br>not. For the replacement method, see<br>section 4.4. |
| 5   | Cooling fan                                       | Service life | No "Fan is abnormal"<br>alarm on the controller.     | The design life of the fan at 40 °C is<br>70,000 hours, and its service life varies<br>with the ambient temperature. If the<br>predefined period is exceeded, replace<br>the fan no matter if it can still work<br>normally or not. For the replacement<br>method, see section 4.3.                                            |

#### Tool

- Phillips head screwdriver
- Multimeter or digital meter
- Industrial alcohol and cotton cloth
- Pliers

#### Measuring instruments required for different occasions

- Oscilloscope
- Thermometer, humidity meter

## 8.2 Maintenance of the Battery

#### Purpose of the battery

A battery is required for the RTC timing of the clock in the controller and for keeping the CMOS data when the power is off. If the battery is not installed or the battery is bing discharged, the clock will stop timing, and the CMOS data will be lost when the power is off.

#### Battery life and replacement interval

The actual life of the battery is related to the application scenario of the controller. The curve below shows the longest life and is for reference only.

When the controller prompts that the battery is abnormal, replace the battery in time to ensure that the clock function of the controller is normal.

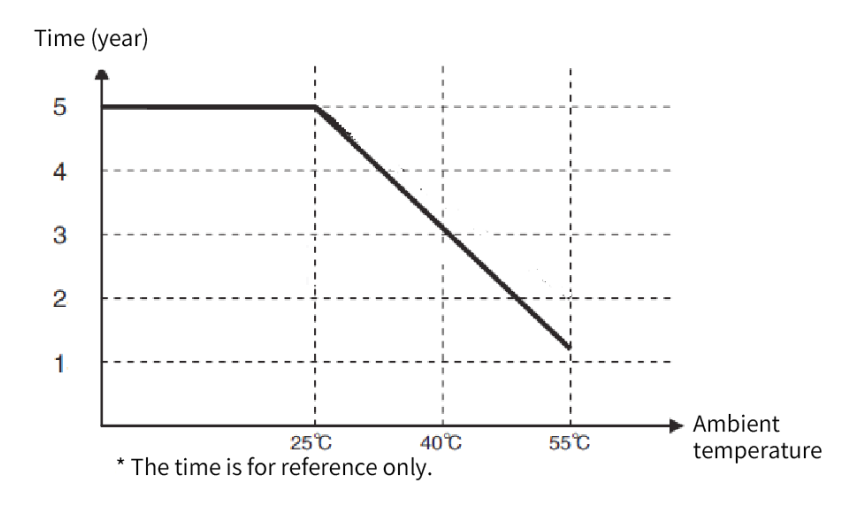

# 8.3 Maintenance of the Fan

#### Purpose of the fan

If the temperature in the controller reaches or exceeds the predefined temperature, the fan will automatically start to cool down the controller. When the temperature of the controller drops below the fan stop temperature, the fan will stop.

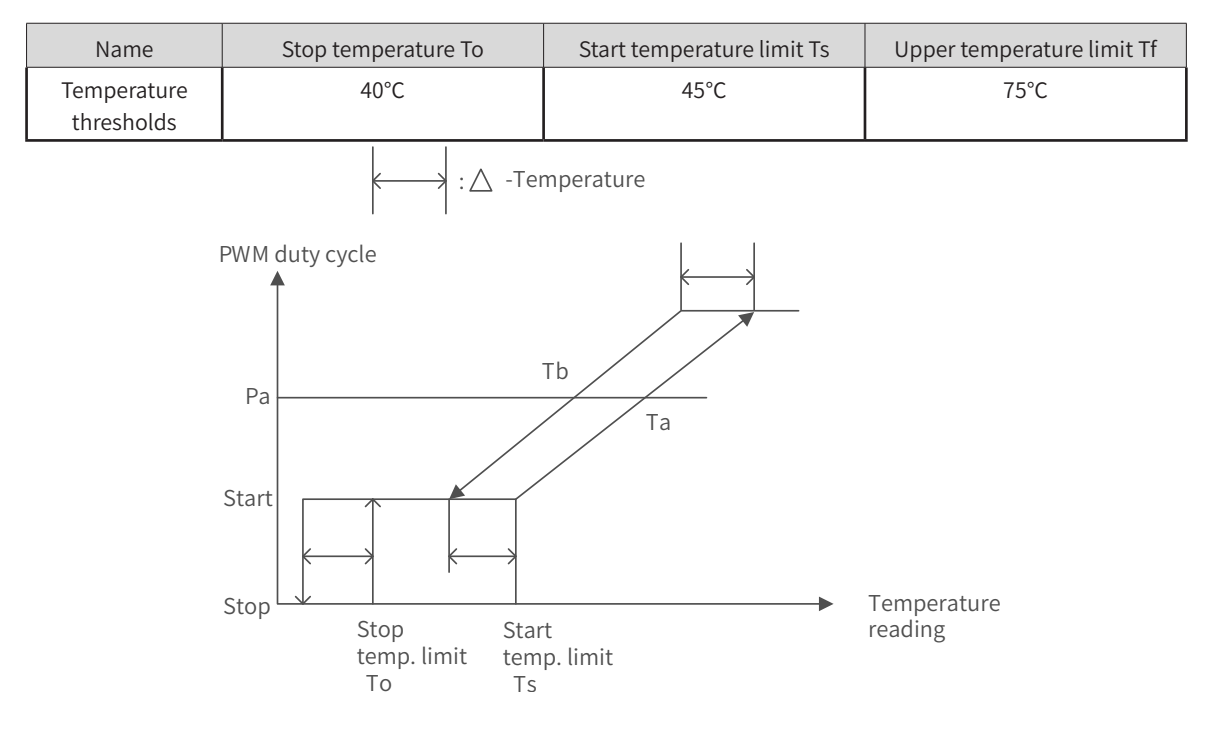

#### Fan life and replacement interval

| Code     | Model      | The service life of the fan (=maximum life<br>time) |
|----------|------------|-----------------------------------------------------|
| 98050167 | AC810-FAN1 | 70,000 hours                                        |

When the controller prompts that the fan is abnormal, replace the fan in time to ensure heat dissipation of the controller.

# Appendix

# Appendix 1 Process Codes and Error Codes during BIOS Startup

Note: BIOS process coding and fault coding are independent of other fault codings of the controller.

1 The BIOS process code display is shown in the following figure:

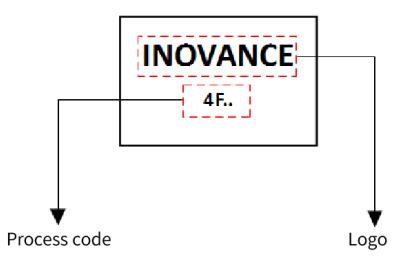

2 The BIOS Fault code display is shown in the following figure:

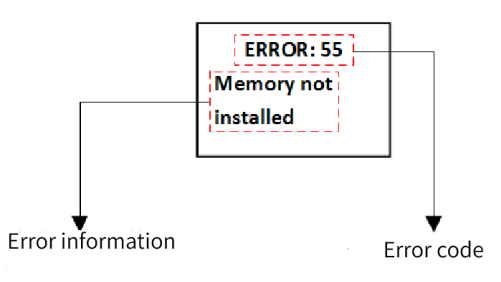

| BIOS Code    | Description                                        |  |  |
|--------------|----------------------------------------------------|--|--|
| Process Code | Process Code                                       |  |  |
| 0x15         | Pre-memory North Bridge initialization is started  |  |  |
| 0x19         | Pre-memory South Bridge initialization is started  |  |  |
| 0x32         | CPU post-memory initialization is started          |  |  |
| 0x3B         | Post-Memory South Bridge initialization is started |  |  |
| 0x4F         | DXE IPL is started                                 |  |  |
| 0x60         | DXE Core is started                                |  |  |
| 0x61         | NVRAM initialization                               |  |  |
| 0x62         | Installation of the South Bridge Runtime Services  |  |  |
| 0x69         | North Bridge DXE initialization is started         |  |  |
| 0x70         | South Bridge DXE initialization is started         |  |  |
| 0x72         | South Bridge devices initialization                |  |  |
| 0x78         | ACPI module initialization                         |  |  |
| 0x79         | CSM initialization                                 |  |  |
| 0x90         | Boot Device Selection (BDS) phase is started       |  |  |
| 0x91         | Driver connecting is started                       |  |  |
| 0x92         | PCI Bus initialization is started                  |  |  |
| 0x93         | PCI Bus Hot Plug Controller Initialization         |  |  |
| 0x94         | PCI Bus Enumeration                                |  |  |
| 0x95         | PCI Bus Request Resources                          |  |  |
| 0x96         | PCI Bus Assign Resources                           |  |  |
| 0x97         | Console Output devices connect                     |  |  |

| BIOS Code      | Description                                                                                                    |  |  |
|----------------|----------------------------------------------------------------------------------------------------|--|--|
| Process Code   | Process Code                                                                                                    |  |  |
| 0x98           | Console input devices connect                                                                                                    |  |  |
| 0x99           | Super IO Initialization                                                                                                    |  |  |
| 0x9A           | USB initialization is started                                                                                                    |  |  |
| 0x9C           | USB Detect                                                                                                    |  |  |
| 0x9D           | USB Enable                                                                                                    |  |  |
| 0xA0           | IDE initialization is started                                                                                                    |  |  |
| 0xA2           | IDE Detect                                                                                                    |  |  |
| 0xAD           | Ready To Boot event                                                                                                    |  |  |
| 0xAE           | Legacy Boot event                                                                                                    |  |  |
| 0xB2           | Legacy Option ROM Initialization                                                                                                    |  |  |
| 0xB4           | USB hot plug                                                                                                    |  |  |
| Eorror code (w | /hen a BIOS error occurs, contact the manufacturer)                                                                                                    |  |  |
| 0x0E           | Microcode not found                                                                                                    |  |  |
| 0x0F           | Microcode not loaded                                                                                                    |  |  |
| 0x50           | Memory initialization error. Invalid memory type or incompatible memory speed                                                                                     |  |  |
| 0x51           | Memory initialization error. SPD reading has failed                                                                                                    |  |  |
| 0x52           | Memory initialization error. Invalid memory size or memory modules do not match                                                                                   |  |  |
|                | Memory initialization error. No usable memory detected                                                                                                    |  |  |
| 0x53           | Note: If the buzzer sounds 6 times during startup, it means that the memory is installed improperly or is not installed. Contact the manufacturer for a solution. |  |  |
| 0x54           | Unspecified memory initialization error                                                                                                    |  |  |
| 0x55           | Memory not installed                                                                                                    |  |  |
| 0x56           | Invalid CPU type or Speed                                                                                                    |  |  |
| 0x57           | CPU mismatch                                                                                                    |  |  |
| 0x58           | CPU self test failed or possible CPU cache error                                                                                                    |  |  |
| 0x59           | CPU micro-code is not found or micro-code update is failed                                                                                                    |  |  |
| 0x5A           | Internal CPU error                                                                                                    |  |  |
| 0x5B           | reset PPI is not available                                                                                                    |  |  |
| 0x5C           | PEI phase BMC self-test failure                                                                                                    |  |  |
| 0xAB           | Setup Input Wait                                                                                                    |  |  |
| 0xD0           | CPU initialization error                                                                                                    |  |  |
| 0xD1           | North Bridge initialization error                                                                                                    |  |  |
| 0xD2           | South Bridge initialization error                                                                                                    |  |  |
| 0xD3           | Some of the Architectural Protocols are not available                                                                                                    |  |  |
| 0xD4           | PCI resource allocation error. Out of Resources                                                                                                    |  |  |
| 0xD5           | No Space for Legacy Option ROM                                                                                                    |  |  |
| 0xD6           | No Console Output Devices are found                                                                                                    |  |  |
| 0xD7           | No Console Input Devices are found                                                                                                    |  |  |
| 0xD8           | Invalid password                                                                                                    |  |  |
| 0xD9           | Error loading Boot Option (LoadImage returned error)                                                                                                    |  |  |
| 0xDA           | Boot Option is failed (StartImage returned error)                                                                                                    |  |  |
| 0xDB           | Flash update is failed                                                                                                    |  |  |
| 0xDC           | Reset protocol is not available                                                                                                    |  |  |
| 0xDD           | DXE phase BMC self-test failure                                                                                                    |  |  |

| BIOS Code    | Description                   |  |  |
|--------------|-------------------------------|--|--|
| Process Code | Process Code                  |  |  |
| 0xE8         | S3 Resume Failed              |  |  |
| 0xE9         | S3 Resume PPI not Found       |  |  |
| 0xEA         | S3 Resume Boot Script Error   |  |  |
| 0xEB         | S3 OS Wake Error              |  |  |
| 0xF8         | Recovery PPI is not available |  |  |
| 0xF9         | Recovery capsule is not found |  |  |
| 0xFA         | Invalid recovery capsule      |  |  |
| 0xA1         | Failed to switch BIOS to OS   |  |  |
| 0XA2         | No BIOS data was received     |  |  |

# **Appendix 2 Controller Related Error Codes**

Note: The controller related fault coding is independent of other fault codings

The controller fault display is shown in the following figure:

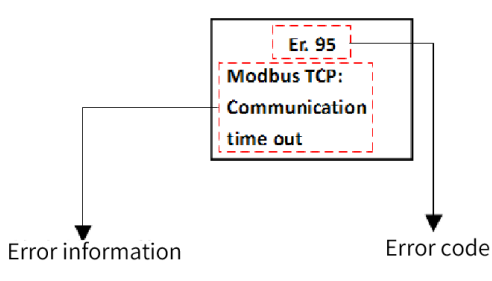

| Error Code                 | Description                             | Remedy                                                                                                    |
|----------------------------|-----------------------------------------|----------------------------------------------------------------------------------------------------|
| Serial port 0              | (Modbus/RTU)                            |                                                                                                    |
| 0x70                       | Modbus RTU0:Slave address setting error | Set a correct slave address                                                                                                    |
| 0x71                       | Modbus RTU0:Frame length error          | Correct the data frame                                                                                                    |
| 0x72                       | Modbus RTU0:Illegal data address        | Correct the data address                                                                                                    |
| 0x73                       | Modbus RTU0:CRC check failed            | <ol> <li>Check that the termination resistor is set correctly</li> <li>Improve the wiring, for example, by removing any<br/>possible source of interference</li> </ol>                                                                                               |
| 0x74                       | Modbus RTU0:Illegal function            | Check the slave instruction code                                                                                                    |
| 0x75                       | Modbus RTU0:Communication time out      | <ol> <li>Check that the slave is working properly</li> <li>Check the wiring for disconnection</li> <li>Check that the termination resistor is set correctly</li> <li>Improve the wiring, for example, by removing any<br/>possible source of interference</li> </ol> |
| 0x76                       | Modbus RTU0:Illegal data value          | Check the data range written by the slave                                                                                                    |
| 0x77                       | Modbus RTU0:Buffer overflow             | Reduce communication load                                                                                                    |
| 0x78                       | Modbus RTU0:Server device failure       | Check slave communication equipment                                                                                                    |
| 0x79                       | Modbus RTU0:Serial port setting error   | Check the communication configurations                                                                                                    |
| Serial port 1 (Modbus/RTU) |                                         |                                                                                                    |
| 0x80                       | Modbus RTU1:Slave address setting error | Set a correct slave address                                                                                                    |
| 0x81                       | Modbus RTU1:Frame length error          | Correct the data frame                                                                                                    |
| 0x82                       | Modbus RTU1:Illegal data address        | Correct the data address                                                                                                    |

| Error Code    | Description                                         | Remedy                                                                                                   |
|---------------|-----------------------------------------------------|----------------------------------------------------------------------------------------------------|
| 0x83          | Modbus RTU1:CRC check failed                        | 1. Check that the termination resistor is set correctly                                                  |
|               |                                                     | 2. Improve the wiring, for example, by removing any possible source of interference                      |
| 0x84          | Modbus RTU1:Illegal function                        | Check the slave instruction code                                                                         |
|               |                                                     | 1. Check that the slave is working properly                                                              |
|               |                                                     | 2. Check the wiring for disconnection                                                                    |
| 0x85          | Modbus RTU1:Communication time out                  | 3. Check that the termination resistor is set correctly                                                  |
|               |                                                     | <ol> <li>Improve the wiring, for example, by removing any<br/>possible source of interference</li> </ol> |
| 0x86          | Modbus RTU1:Illegal data value                      | Check the data range written by the slave                                                                |
| 0x87          | Modbus RTU1:Buffer overflow                         | Reduce communication load                                                                                |
| 0x88          | Modbus RTU1:Server device failure                   | Check slave communication equipment                                                                      |
| 0x89          | Modbus RTU1:Serial port setting error               | Check the communication configurations                                                                   |
| Ethernet (MC  | DBUS TCP)                                           |                                                                                                    |
| 0x90          | Modbus TCP:Slave address setting error              | Set a correct slave address                                                                              |
| 0x91          | Modbus TCP:Frame length error                       | Correct the data frame                                                                                   |
| 0x92          | Modbus TCP:Illegal data address                     | Correct the data address                                                                                 |
|               |                                                     | 1. Check that the termination resistor is set correctly                                                  |
| 0x93          | Modbus TCP:CRC check failed                         | 2. Improve the wiring, for example, by removing any                                                      |
|               |                                                     | possible source of interference                                                                          |
| 0x94          | Modbus TCP:Illegal function                         | Check the slave instruction code                                                                         |
|               |                                                     | 1. Check that the slave is working properly                                                              |
|               |                                                     | 2. Check the wiring for disconnection                                                                    |
| 0x95          | Modbus TCP:Communication time out                   | 3. Check that the termination resistor is set correctly                                                  |
|               |                                                     | 4. Improve the wiring, for example, by removing any possible source of interference                      |
| 0x96          | Modbus TCP:Illegal data value                       | Check the data range written by the slave                                                                |
| 0x97          | Modbus TCP:Buffer overflow                          | Reduce communication load                                                                                |
| 0x98          | Modbus TCP:Server device failure                    | Check slave communication equipment                                                                      |
|               | Modbus TCP : Destination XX is<br>unreachable       | 1. Check that the slave is working properly                                                              |
|               |                                                     | 2. Check the wiring for disconnection                                                                    |
| 0x9A          |                                                     | 3. Check master hardware                                                                                 |
|               |                                                     | 4. Improve the wiring, for example, by removing any possible source of interference                      |
| 0x9B          | Modbus TCP: Protocol identifier error               | Check protocol identifier                                                                                |
| CPU error     |                                                     |                                                                                                    |
| 0x21          | System:Runtime crashed                              |                                                                                                    |
| 0x22          | System:Comm.Timeout between PLC &                   | 1. Power on again                                                                                        |
| Pormission    | rror                                                |                                                                                                    |
| 0x23          | Authentication failed, please contact the supplier! | Contact the manufacturer                                                                                 |
| Battery fault |                                                     |                                                                                                    |
| 0x24          | Battery voltage is too low or battery is in         | 1. Check that the button battery is installed correctly                                                  |
|               | reverse, please check the battery!                  | 2. Replace the button battery                                                                            |
| Fan fault     |                                                     |                                                                                                    |
| 0x25          | Fan is broken!                                      | 1. Check the fan 2. Replace the fan as needed                                                            |

## **Appendix 3 EtherCAT Related Fault Codes**

Note: EtherCAT fault coding is independent of other fault codings of the controller

The EtherCAT fault display is shown in the following figure:

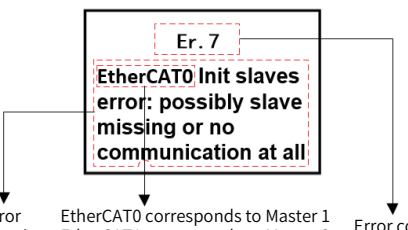

Error EtherCAT0 corresponds to Master 1 information EtherCAT1 corresponds to Master 2 Error code

| Error Code                 | Description                                                                                                    | Remedy                                                                                                    |
|----------------------------|----------------------------------------------------------------------------------------------------|----------------------------------------------------------------------------------------------------|
| Serial port 0 (Modbus/RTU) |                                                                                                    |                                                                                                    |
| 0x01                       | Error:communication lost ! check the cables !                                                                                                    | Check cable connection between PLC and the first slave                                                                                                    |
| 0x02                       | Working counter for sync unit group<br>is wrong! Warning: number of slaves<br>has changed or is different to the<br>configuration!                                                                                                    | <ol> <li>Check the network connection of the slave in question</li> <li>Read the 0x300 group error counters of the ESC register<br/>of the slave in question, including reception error counter,<br/>forward reception error counter, ECAT processing unit<br/>counter, and PDI error</li> </ol>                                                                                                    |
| 0x03                       | Distributed clock is always same value!<br>Change in and out connector of slave                                                                                                    | Check that the network input and output cables of the slave are not swapped                                                                                                    |
| 0x04                       | 1.Networkadapter could not be opened<br>2.Networkadapter could not be found                                                                                                    | <ol> <li>Set EtherCAT master configuration selection-&gt;General-</li> <li>EtherCAT NIC settings-&gt;Network name to "eth1", and tick</li> <li>"Select network by name"</li> <li>Contact the manufacturer for replacement</li> </ol>                                                                                                    |
| 0x05                       | <ol> <li>Second Networkadapter could not be<br/>found</li> <li>Second Networkadapter could not be<br/>opened</li> </ol>                                                                                                    | <ol> <li>Set EtherCAT master configuration selection-&gt;General-</li> <li>&gt;EtherCAT NIC settings-&gt;Network name to "", and tick</li> <li>"Select network by name"</li> <li>Contact the manufacturer for replacement</li> </ol>                                                                                                    |
| 0x06                       | Second Networkadapter usess the MAC-ID as first network adapter                                                                                                    | Replace the PLC                                                                                                    |
| 0x07                       | Init slaves error: possibly slave missing or<br>no communication at all                                                                                                    | <ol> <li>Check the hardware connection. Scan the EtherCAT<br/>master through auto scan, compare the configuration<br/>of the scan result with the manually configured<br/>configuration, and find out the slave which exists in the<br/>configuration, but not in the scan result.</li> <li>Replace the input network cable of the slave (Note: an<br/>EtherCAT network cable looks the same as a CANopen<br/>network cable. Do not confuse the part numbers.) Scan<br/>again.</li> </ol> |
| 0x08                       | 1.Address: <addr> VendorID does not<br/>match -&gt; All stopped . 2.Address: <addr><br/>VendorID does not match -&gt; try to<br/>continue. 3.Address: <addr> Revision<br/>Number does not match -&gt; All stopped.<br/>4.Address: <addr> Revision Number does<br/>not match -&gt; try to continue</addr></addr></addr></addr> | Scan the EtherCAT master through auto scan, compare<br>the configuration of the scan result with the manually<br>configured configuration, and find out the inconsistency.                                                                                                    |
| 0x09                       | 1.Address: <addr> ProductID does not<br/>match -&gt; All stopped. 2.Address: <addr><br/>ProductID ProductID does not match<br/>-&gt;try to continue.</addr></addr>                                                                                                    | Scan the EtherCAT master through auto scan, compare<br>the configuration of the scan result with the manually<br>configured configuration, and find out the inconsistency                                                                                                    |

| Error Code | Description                                                                   | Remedy                                                                                                    |
|------------|-------------------------------------------------------------------------------|----------------------------------------------------------------------------------------------------|
| 0x0A       | Read of product or vendor ID not successfull, more slaves in config as real?  | Restart the EtherCAT master                                                                                                    |
| 0x0B       | SDO write error                                                               | <ol> <li>Check that the device allows write access to this object<br/>dictionary</li> <li>Check that the slave is not offline</li> </ol>                                                                                                    |
|            |                                                                               | 1. Check that the slave is not offline                                                                                                    |
| 0x0C       | SDO timeout                                                                   | 2. Check the slave for EMC interference                                                                                                    |
| 0x0D       | Emergency from device:<> Error code: <><br>Error register: <> Error field: <> | Check the slave for any fault                                                                                                    |
| 0x0E       | IDN write error                                                               | <ol> <li>Check that the device allows write access to this object<br/>dictionary</li> <li>Check that the slave is not offline</li> </ol>                                                                                                    |
| 0.05       |                                                                               | 1. Check that the slave is not offline                                                                                                    |
| 0x0F       | IDN timeout                                                                   | 2. Check the slave for EMC interference                                                                                                    |
| 0×10       | 1.watchdog for opmode expired. Address:<br>2.Some devices not operational.    | 1. Read the 0x300 group error counters of the ESC register<br>of the slave in question, including the reception error<br>counter (0x0300 + y * 2: 0x0301 + y * 2, where y represents<br>port number 0-3). When the value of the reception error<br>counter > 0, if $y = 0$ , replace the cable of the IN port of the<br>slave, if $y = 1$ , replace the cable of the Out port of the slave<br>2. Replace the slave device.                                                                                                    |
| 0x65       | AL Status read from slave address <><br>status <> Unspecified error           | 1. Check if the max. running time of the task is greater than<br>the configured time in Task Configuration-> Monitoring.<br>Remedies: 1. Optimize the code or modify the task time<br>configuration so that the max. running time is less than<br>0.8 * configured time; 2. Read the 0x300 group error frame<br>register of all slave ports. Such as the reception error<br>counter, forward reception error counter, ECAT processing<br>unit counter, PDI error counter and connection loss<br>counter. The value of one or more error counter values is<br>too large. Check for interference. |
| 0x66       | No memory                                                                     |                                                                                                    |
| 0x6A       | Firmware and EEPROM does not match                                            | Replace the firmware                                                                                                    |
| 0x6B       | Firmware update not successful                                                | Update the firmware again                                                                                                    |
| 0x75       | Invalid requested state change                                                |                                                                                                    |
| 0x76       | Unknown requested state                                                       |                                                                                                    |
| 0x77       | Bootstrap not supported                                                       |                                                                                                    |
| 0x78       | No valid firmware                                                             |                                                                                                    |
| 0x79       | Invalid mailbox configuration                                                 |                                                                                                    |
| 0x7A       | Invalid mailbox configuration                                                 |                                                                                                    |
| 0x7B       | Invalid sync manager configuration                                            |                                                                                                    |
| 0x7C       | No valid inputs available                                                     |                                                                                                    |
| 0x7D       | No valid outputs                                                              |                                                                                                    |
| 0x7E       | Synchronization error                                                         |                                                                                                    |
| 0x7F       | Sync manager watchdog                                                         |                                                                                                    |
| 0x80       | Invalid Sync Manager Types                                                    |                                                                                                    |
| 0x81       | Invalid Output Configuration                                                  |                                                                                                    |
| 0x82       | Invalid Input Configuration                                                   |                                                                                                    |
| 0x83       | Invalid Watchdog Configuration                                                |                                                                                                    |

| Error Code | Description                                   | Remedy                                                                                                    |
|------------|-----------------------------------------------|----------------------------------------------------------------------------------------------------|
| 0x84       | Slave needs cold start                        |                                                                                                    |
| 0x85       | Slave needs INIT                              |                                                                                                    |
| 0x86       | Slave needs PREOP                             |                                                                                                    |
| 0x87       | Slave needs SAFEOP                            |                                                                                                    |
| 0x88       | Invalid input mapping                         |                                                                                                    |
| 0x89       | Invalid output mapping                        |                                                                                                    |
| 0x8A       | Inconsistent settings                         |                                                                                                    |
| 0x8B       | Free-Run not supported                        |                                                                                                    |
| 0x8C       | Synchronization not supported                 |                                                                                                    |
| 0x8D       | Free-Run needs 3 buffer mode                  |                                                                                                    |
| 0x8E       | Background watchdog                           |                                                                                                    |
| 0x8F       | No valid inputs and outputs                   |                                                                                                    |
| 0x90       | Fatal Sync error                              |                                                                                                    |
| 0x91       | No Sync error                                 |                                                                                                    |
| 0x92       | Cycle Time too small                          |                                                                                                    |
| 0x94       | Invalid DC SYNCH Configuration                |                                                                                                    |
| 0x95       | Invalid DC Latch Configuration                |                                                                                                    |
| 0x96       | PLL Error                                     |                                                                                                    |
| 0x97       | Invalid DC IO Error                           |                                                                                                    |
| 0x98       | Invalid DC Timeout Error                      |                                                                                                    |
| 0x99       | DC invalid Sync Cycle Time                    |                                                                                                    |
| 0x9A       | DC Sync0 Cycle Time                           | Adjust the DC synchronization period of Sync0                                                                                                    |
| 0x9B       | DC Sync1 Cycle Time                           | Adjust the DC synchronization period of Sync1                                                                                                    |
| 0xA5       | MBX_AOE                                       |                                                                                                    |
| 0xA6       | MBX_EOE                                       |                                                                                                    |
| 0xA7       | MBX_COE                                       |                                                                                                    |
| 0xA8       | MBX_FOE                                       |                                                                                                    |
| 0xA9       | MBX_SOE                                       |                                                                                                    |
| 0xB3       | MBX_VOE                                       |                                                                                                    |
| 0xB4       | EEPROM no access                              | Change the EEPROM access address, or data length                                                                                                    |
| 0xB5       | EEPROM error                                  |                                                                                                    |
| 0xB6       | External hardware not ready                   |                                                                                                    |
| 0xD4       | Detected Module and Configured does not match | Scan the EtherCAT master device through auto scan,<br>compare the configuration of the scan result with the<br>manually configured configuration, and find out the<br>inconsistency |

## Shenzhen Inovance Technology Co., Ltd.

Add.: Building E, Hongwei Industry Park, Liuxian Road, Baocheng No. 70 Zone, Bao' an District, Shenzhen Tel: +86-755-2979 9595 Fax: +86-755-2961 9897 http://www.inovance.com

### Suzhou Inovance Technology Co., Ltd.

Add.: No. 16 Youxiang Road, Yuexi Town, Wuzhong District, Suzhou 215104, P.R. China Tel: +86-512-6637 6666 Fax: +86-512-6285 6720 http://www.inovance.com

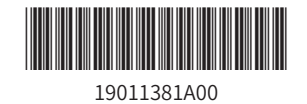

Copyright © Shenzhen Inovance Technology Co., Ltd.